# Математические вычисления О математических функциях

Математические функции используют при выполнении арифметических и тригонометрических вычислений, округлении чисел и в некоторых других случаях.

## Суммирование Простая сумма

Для простейшего суммирования используют функцию СУММ.

Синтаксис функции

СУММ(A),

где A – список от 1 до 30 элементов, которые требуется суммировать. Элемент может быть ячейкой, диапазоном ячеек, числом или формулой. Ссылки на пустые ячейки, текстовые или логические значения игнорируются.

Фактически данная функция заменяет непосредственное суммирование с использованием оператора сложения (+). Формула =СУММ(В2:В7), указанная в ячейке В8 (рис. 7.1), тождественна формуле =В2+В3+В4+В5+В6+В7.Однако есть и некоторые отличия. При использовании функции СУММ добавление ячеек в диапазон суммирования автоматически изменяет запись диапазона в формуле. Например, если в таблицу вставить строку, то в формуле будет указан новый диапазон суммирования. Аналогично формула будет изменяться и при уменьшении диапазона суммирования.

| C                        | ) =                                                       | Анализ с                             | статистики - Міст                                                                                 | osoft Excel                                                    |                          |                                                   | -                                                         | e x                   |
|--------------------------|-----------------------------------------------------------|--------------------------------------|---------------------------------------------------------------------------------------------------|----------------------------------------------------------------|--------------------------|---------------------------------------------------|-----------------------------------------------------------|-----------------------|
| Главная В                | ставка Разметка страница                                  | я Формулы Данные                     | Рецензирован                                                                                      | ие Вид Разраб                                                  | отчик                    |                                                   | U                                                         | - = X                 |
| Bcraeuro                 | * 11 * (A* *<br>* 4 *) (E *) (2* * <u>A</u> *)<br>Wpwpt 5 | ===>→ □<br>===:注意:<br>Bupatrutaarute | Общий •<br>•<br>•<br>•<br>•<br>•<br>•<br>•<br>•<br>•<br>•<br>•<br>•<br>•<br>•<br>•<br>•<br>•<br>• | Караное формати<br>Сорматировать кан<br>Стили ячеек *<br>Стили | рование *<br>с таблицу * | Вставить *<br>В Удалить *<br>В Формат *<br>Ячейки | Σ -<br>Я<br>2 - Кортировка<br>и фильтр - П<br>Редактирова | найти и<br>выделить - |
| 88                       | • (* Jr =CYMI                                             | VI(82:87)                            |                                                                                                   |                                                                |                          |                                                   |                                                           | ¥                     |
| A                        | BC                                                        | E E                                  | F G                                                                                               | H. I.                                                          | a land                   | . К                                               | L.M.                                                      | N. N.                 |
| 1 Bospace                | Итого                                                     | ht                                   |                                                                                                   |                                                                |                          |                                                   |                                                           |                       |
| 2 до 18                  | 6795                                                      | V                                    |                                                                                                   |                                                                |                          |                                                   |                                                           |                       |
| 3 19 - 24                | 41426                                                     |                                      |                                                                                                   |                                                                |                          |                                                   |                                                           |                       |
| 4 25 - 28                | 28505                                                     |                                      |                                                                                                   |                                                                |                          |                                                   |                                                           |                       |
| 5 29-34                  | 21776                                                     |                                      |                                                                                                   |                                                                |                          |                                                   |                                                           |                       |
| 6 crapue 35              | 11/050                                                    |                                      |                                                                                                   |                                                                |                          |                                                   |                                                           |                       |
| 8 Boero                  | 235730                                                    |                                      |                                                                                                   |                                                                |                          |                                                   |                                                           |                       |
| 9                        |                                                           |                                      |                                                                                                   |                                                                |                          |                                                   |                                                           |                       |
| 10                       | 4                                                         |                                      |                                                                                                   |                                                                |                          |                                                   |                                                           |                       |
| 11                       | <i>.U</i>                                                 |                                      |                                                                                                   |                                                                |                          |                                                   |                                                           |                       |
| 12                       |                                                           |                                      |                                                                                                   |                                                                |                          |                                                   |                                                           | 4                     |
| 13                       |                                                           |                                      |                                                                                                   |                                                                |                          |                                                   |                                                           |                       |
| 14                       |                                                           |                                      |                                                                                                   |                                                                |                          |                                                   |                                                           |                       |
| 15                       |                                                           |                                      |                                                                                                   |                                                                |                          |                                                   |                                                           |                       |
| 16                       |                                                           |                                      |                                                                                                   |                                                                |                          |                                                   |                                                           |                       |
| 17                       |                                                           |                                      |                                                                                                   |                                                                |                          |                                                   |                                                           |                       |
| 18                       |                                                           |                                      |                                                                                                   |                                                                |                          |                                                   |                                                           |                       |
| 19                       |                                                           |                                      |                                                                                                   |                                                                |                          |                                                   |                                                           |                       |
| 20                       |                                                           |                                      |                                                                                                   |                                                                |                          |                                                   |                                                           |                       |
| 22                       |                                                           |                                      |                                                                                                   |                                                                |                          |                                                   |                                                           |                       |
| 23                       |                                                           |                                      |                                                                                                   |                                                                |                          |                                                   |                                                           |                       |
| 24                       |                                                           |                                      |                                                                                                   |                                                                |                          |                                                   |                                                           |                       |
| 25                       |                                                           |                                      |                                                                                                   |                                                                |                          |                                                   |                                                           |                       |
| 26<br>H 4 F H Do crosses | Boonact Obracts no                                        | атальности Облазовании               | Winny /W                                                                                          | nov (2)                                                        |                          | -                                                 |                                                           |                       |
| Готово                   | · · · · · · · · · · · · · · · · · · ·                     | opasoanne                            | · / nipca / nj                                                                                    | Pro (E) Par                                                    |                          |                                                   | 100% 🕤 🗍 🗍                                                | •                     |

Рис. 7.1. Простое суммирование

#### Выборочная сумма

Иногда необходимо суммировать не весь диапазон, а только ячейки, отвечающие некоторым условиям (критериям). В этом случае используют функцию СУММЕСЛИ.

Синтаксис функции

СУММЕСЛИ(А;В;С),

где А – диапазон вычисляемых ячеек.

В – критерий в форме числа, выражения или текста, определяющего суммируемые ячейки;

С – фактические ячейки для суммирования.

В тех случаях, когда диапазон вычисляемых ячеек и диапазон фактических ячеек для суммирования совпадают, аргумент С можно не указывать.

Можно суммировать значения, отвечающие заданному условию. Например, в таблице на рис. 7.2 суммированы только студенты по странам, при условии, что число студентов от страны превышает 200.

| 6          | 160-1                                      | M) =                                        |                                    |                                            |                   | Анализ                                   | статистики - М                                                                                                    | icrosoft Ex                                  | cel            |                             |              |            |            | -                                       | _8×                   |
|------------|--------------------------------------------|---------------------------------------------|------------------------------------|--------------------------------------------|-------------------|------------------------------------------|----------------------------------------------------------------------------------------------------|----------------------------------------------|----------------|-----------------------------|--------------|------------|------------|-----------------------------------------|-----------------------|
| E          | Главная                                    | Вставка                                     | Разметк                            | страницы                                   | Формул            | ы Данные                                 | Рецензиров                                                                                                    | ание                                         | Вид Ра         | зработчик                   |              |            |            |                                         | - = x                 |
| Bct<br>Øyr | ƒх Е Авто<br>Габить В Неда<br>ницию В Фина | сумма *<br>вно исполь<br>нсовые *<br>Библио | аовались - ()<br>В<br>тека функций | Логические<br>Текстовые -<br>у Дата и врег | - 6<br>0-<br>- 0- | Аркспетчер<br>имен                       | Э Присвоить им<br>Э Использовать<br>Э Создать из вы<br>Определенные                                                                                                    | в тормуле<br>в формуле<br>целенного<br>имена | •<br>фрагнента | 🤹<br>Зависимост<br>формул * | вычис.       | ление      |            |                                         |                       |
|            | СУММЕСЛИ                                   | . • . (                                     | * * <b>/</b> /                     | =CYMME                                     | СЛИ(В2:В          | 3105;">200")                             |                                                                                                    | · · · · · · · · · · · · · · · · · · ·        |                |                             |              |            |            |                                         | ×                     |
| 4          | A                                          | Section 200                                 |                                    | В                                          | 6                 | с                                        | D                                                                                                    | E                                            | F              | G                           | н            | 1          | J          | K                                       | LA                    |
| 1          | Страны                                     |                                             | Bcero                              |                                            | <u>у</u> в        | процентах                                |                                                                                                    |                                              |                |                             |              |            | 1          |                                         |                       |
| 95         | Чешская Респ                               | публика                                     |                                    |                                            | 63                | Annaurra                                 | Concernment of the local division of the local division of the loc | eten popio                                   |                |                             | page parties |            |            | 10                                      |                       |
| 96         | Швейцария                                  |                                             |                                    |                                            | 19                | нрі ументы ф                             | упкции                                                                                                    |                                              |                | eren finnen de              | eeltene.     |            |            |                                         |                       |
| 97         | Швеция                                     |                                             |                                    |                                            | 18                | Суммесли                                 |                                                                                                    | ·                                            |                |                             | 1.1          |            |            | 1 - 1 - 1 - 1 - 1 - 1 - 1 - 1 - 1 - 1 - |                       |
| 98         | Шри-Ланка                                  |                                             |                                    |                                            | 4                 | 1963-066                                 | Диапазон                                                                                                    | 82:8105                                      |                | 18                          | = (14        | 4:84:1117: | 44:32:34:5 | 92:20:17:4                              |                       |
| 99         | Эквадор                                    |                                             |                                    |                                            | 8                 | A CARDON                                 | Критерий                                                                                                    | ">2001                                       |                |                             | = >2         | 100*       |            | 12 - 14                                 |                       |
| 100        | Эстония                                    |                                             |                                    |                                            | 530               | Диапазо                                  | н_суннирования                                                                                                    |                                              |                | 18                          | - ccs        | ылка .     |            | 2000 (A)                                | · · · · · · ·         |
| 101        | ЮАР                                        |                                             |                                    |                                            | 14                | Sec. Sec.                                |                                                                                                    |                                              |                |                             | = 230        | 423        |            | 1.1.2.1.1                               | · · · · · · · · · · · |
| 102        | Югославия                                  |                                             |                                    |                                            | 13                | Сутемрует яче                            | вінон, заданные у                                                                                                    | казанным у                                   | словиен.       |                             | 11.11        | 1.1        |            |                                         |                       |
| 103        | Южная Коре                                 | 9                                           |                                    |                                            | 18                | 1000                                     | Ke                                                                                                    | итерий у                                     | coonve a doo   | OHP MACOA, BND              | ACCORDED IN  | ли текста. | onpeaenex  | owee                                    |                       |
| 104        | Ямайка                                     |                                             |                                    |                                            | 17                | 1.1.1.1.1.1.1.1.1.1.1.1.1.1.1.1.1.1.1.1. | 1912111                                                                                                    | 9                                            | ленруеные      | RHEROI.                     | 11.14        | 1.1.1.1    | 1.111      | 1977                                    |                       |
| 105        | Япония                                     |                                             |                                    |                                            | 31                | A second for                             |                                                                                                    |                                              |                |                             |              |            |            | Sec. Sec.                               |                       |
| 106        | Bcero                                      |                                             |                                    |                                            | 232589            | Business 23                              | 0423                                                                                                    |                                              |                |                             |              |            |            | N. A. A.                                |                       |
| 107        |                                            |                                             | ЕСЛИ(82:8                          | 105;">200")                                | (                 | Shavervie: 23                            | 0.163                                                                                                    |                                              |                |                             |              |            | -          |                                         | J                     |
| 108        |                                            |                                             |                                    |                                            |                   | Croatika no an                           | on dynesaer 👘                                                                                                    |                                              |                |                             |              | 0          | Citeria (e | Отнена                                  |                       |
| 109        |                                            |                                             |                                    |                                            |                   |                                          |                                                                                                    |                                              |                |                             |              |            | 1          |                                         |                       |
| 110        |                                            |                                             |                                    |                                            |                   |                                          |                                                                                                    |                                              |                |                             |              |            |            |                                         |                       |
| 111        |                                            |                                             |                                    |                                            |                   |                                          |                                                                                                    |                                              |                |                             |              |            |            |                                         |                       |
| 112        |                                            |                                             |                                    |                                            |                   |                                          |                                                                                                    |                                              |                |                             |              |            |            |                                         |                       |
| 114        |                                            |                                             |                                    |                                            |                   |                                          |                                                                                                    |                                              |                |                             |              |            |            |                                         | 1                     |
| 115        |                                            |                                             |                                    |                                            |                   |                                          |                                                                                                    |                                              |                |                             |              |            |            |                                         |                       |
| 116        |                                            |                                             |                                    |                                            |                   |                                          |                                                                                                    |                                              |                |                             |              |            |            |                                         |                       |
| 117        |                                            |                                             |                                    |                                            |                   |                                          |                                                                                                    |                                              |                |                             |              |            |            |                                         |                       |
| 118        |                                            |                                             |                                    |                                            |                   |                                          |                                                                                                    |                                              |                |                             |              |            |            |                                         |                       |
| 119        |                                            |                                             |                                    |                                            |                   |                                          |                                                                                                    |                                              |                |                             |              |            | 1          |                                         |                       |
| 14 4       | I No cr                                    | ранам / В                                   | озраст / О                         | бласть деяте                               | альности          | Образовани                               | ie / Курсы /                                                                                                    | Курсы (2)                                    | · Caracinana   | ne se interaceres           |              | Recention  | -          | and the second second                   | *                     |
| Пра        | вка                                        |                                             |                                    |                                            |                   |                                          |                                                                                                    |                                              |                |                             |              | GB 🔲 🗹     | 100% (     | -)                                      | •                     |

Рис. 7.2. Выборочное суммирование

Можно суммировать значения, относящиеся к определенным значениям в смежных ячейках. Например, в таблице на рис. 7.3 суммированы только студенты, изучающие курсы со средней оценкой выше 4. Критерий можно ввести с клавиатуры или выбрать нужную ячейку на листе.

| 6          | 1 2 - 0                                  | (m) <b>=</b>                                               |                                                                 |                         | 11.1. Анализ  | статистики - Міст                        | soft Excel 3.5                     |                            |         |                |                                | >                                     |
|------------|------------------------------------------|------------------------------------------------------------|-----------------------------------------------------------------|-------------------------|---------------|------------------------------------------|------------------------------------|----------------------------|---------|----------------|--------------------------------|---------------------------------------|
| E          | Главная                                  | Вставка Разми                                              | етка страницы                                                   | Формулы                 | Данные        | Рецензирован                             | не Вид                             | Разработчик                |         |                |                                | 0                                     |
| Bct<br>dyn | ƒх Σ Автосул<br>завить<br>ихцию ∰ Финанс | ина -<br>ю использовались -<br>совые -<br>Библиотека функа | <ul> <li>Дотические -</li> <li>Дата и время<br/>срий</li> </ul> | 位:<br>10:<br>10:<br>10: | Anchervep III | Присвоить имя                            | ормуле *<br>сникого фрагие<br>сека | нта Зависимост<br>формул * | и Бычи  | ление          | anja mari da                   |                                       |
|            | суммесли                                 | • (* X •                                                   | f =CYMMEC/                                                      | И(82:820                | 00;">4";C2:C  | 200)                                     |                                    |                            |         |                |                                |                                       |
|            |                                          | А                                                          | B                                                               |                         |               | D                                        | E                                  |                            | F       | G              | H                              |                                       |
| 1          | Название                                 |                                                            | Средняя<br>оценка                                               | Всего<br>студент        | •• <i>√</i>   | =CYMME                                   | СЛИ(82:8200)                       | ;">4";C2:C200)             |         |                |                                |                                       |
| 2          | CSS                                      |                                                            | 4,05                                                            | )                       |               |                                          |                                    |                            | 1       | -              |                                |                                       |
| 3          | Data Mining                              |                                                            | 4,44                                                            |                         | Аргументы     | і функции                                |                                    | Server and the server      |         |                |                                | 2                                     |
| 4          | Flash MX Studio                          | 0                                                          | 3,82                                                            | · · · · ·               | CYMMEC/B      | 1                                        |                                    |                            | 1.5     |                |                                |                                       |
| 5          | Flash MX для п                           | рофессиональны                                             | x 4,38                                                          |                         | 1. 1. 1.      | Диапазон                                 | 82:8200                            |                            | - 🔝     | (4,09:4,44:3,  | 82:4,38:3,94:                  | 4,44:3,6:                             |
| 6          | HTML                                     |                                                            | 3,94                                                            | -                       | 1.1.1.1.1.1   | Критерий                                 | 1>41                               |                            | - 181   | 54             |                                | Sec. 1                                |
| 7          | Intel "Обучени                           | е для будущего"                                            | 4,44                                                            |                         | Диала         | NOH CVIIISIDOBAHSIR                      | C2:C200                            |                            | · 🔊     | (144:461:17)   | :358:617:357                   | 122:3                                 |
| 8          | JavaScript                               |                                                            | 3,67                                                            | ·                       |               | a service and                            | CERCEOV                            | and the second             |         |                |                                | · · · · · · · · · · · · · · · · · · · |
| 9          | Macromedia Fla                           | ash MX и                                                   | 4,42                                                            |                         | -             |                                          |                                    |                            | 1.11    | 174552         |                                |                                       |
| 10         | Microsoft Excel                          |                                                            | 4,07                                                            | ,                       | Cymwpyers     | иченног, заданные у                      | казаннын услов                     | unger.                     |         |                |                                |                                       |
| 11         | Microsoft Outlo                          | ook                                                        | 3,8                                                             |                         | 1 A           | (напазон_суннир                          | ования факти                       | ческие ячейки для          | сунниро | вания. Если д  | Kanason Cynns<br>Raethur Daoan | ADDBAHSIR                             |
| 12         | Microsoft Powe                           | erPoint                                                    | 5                                                               |                         | 1 Same        |                                          | 'gwana                             | 30H'.                      |         | A rear of some |                                |                                       |
| 13         | Microsoft Wind                           | lows для                                                   | 4,11                                                            |                         |               |                                          |                                    |                            |         |                |                                |                                       |
| 14         | Microsoft Word                           | 1                                                          | 4,04                                                            |                         | Значение:     | 174552                                   |                                    |                            |         |                |                                |                                       |
| 15         | Microsoft Word                           | для пользовате                                             | ля 4,25                                                         | ·                       | Справка по    | этой финиция                             | a da da da da                      | a series a series a        | 19.00   | 0              | ×                              | Отнена                                |
| 16         | OpenView Net                             | work Node Mana                                             | ger 4,29                                                        | ·                       | -             | 1. 1. 1. 1. 1. 1. 1. 1. 1. 1. 1. 1. 1. 1 | 1                                  | 1. S. S. S. S. S. S.       |         |                |                                |                                       |
| 17         | SQL Server 2000                          | )                                                          | 4,17                                                            | r                       | 488           |                                          |                                    |                            |         |                |                                |                                       |
| 18         | SQL и процеду                            | рно-                                                       | 4,15                                                            | l                       | 1494          |                                          |                                    |                            |         |                |                                |                                       |
| 19         | Visual Basic                             |                                                            | 4,16                                                            | i                       | 553           |                                          |                                    |                            |         |                |                                |                                       |
| 20         | Visual Basic .NE                         | T                                                          | 4,43                                                            | 2                       | 228           |                                          |                                    |                            |         |                |                                |                                       |
| 21         | Абонентские с                            | ети доступа и                                              | 4,8                                                             | 1                       | 27            |                                          |                                    |                            |         |                |                                |                                       |
| 22         | Администриро                             | вание MySQL                                                | 4,33                                                            | 1                       | 74            |                                          |                                    |                            |         |                |                                |                                       |
| 23         | Администриро                             | вание web-cepв                                             | еров 4,31                                                       |                         | 317           |                                          |                                    |                            |         |                |                                |                                       |
| 24         | Администриро                             | вание OC Solaris                                           | 4,32                                                            | 2                       | 303           |                                          |                                    |                            |         |                |                                |                                       |
| 25         | A AMAGUNETOURO                           |                                                            | тельности Об                                                    | Datosauna               | D18<br>Kypch  | Kypou (2)                                | adhu w 🕅                           |                            |         |                |                                |                                       |
| Пра        | вка 🎦                                    | ornero gen                                                 |                                                                 |                         | in prod       |                                          |                                    |                            |         |                | 100% 🕤                         | . (1                                  |

Рис. 7.3. Выборочное суммирование

#### Умножение

Для умножения используют функцию ПРОИЗВЕД.

Синтаксис функции

ПРОИЗВЕД(А),

где А – список от 1 до 30 элементов, которые требуется перемножить. Элемент может быть ячейкой, диапазоном ячеек, числом или формулой. Ссылки на пустые ячейки, текстовые или логические значения игнорируются.

Фактически данная функция заменяет непосредственное умножение с использованием оператора умножения (\*). Так же как и при использовании функции СУММ, при использовании функции ПРОИЗВЕД добавление ячеек в диапазон перемножения автоматически изменяет запись диапазона в формуле. Например, если в таблицу вставить строку, то в формуле будет указан новый диапазон перемножения. Аналогично формула будет изменяться и при уменьшении диапазона.

## Округление

Округление чисел особенно часто требуется при денежных расчетах. Например, цену товара в рублях, как правило, нельзя устанавливать с точностью более двух знаков после запятой. Если же в результате вычислений получается большее число десятичных разрядов, требуется округление. В противном случае накапливание тысячных и десятитысячных долей рубля приведет в итоге к ошибкам в вычислениях.

Для округления чисел можно использовать целую группу функций.

Наиболее часто используют функции ОКРУГЛ, ОКРУГЛВВЕРХ и ОКРУГЛВНИЗ.

Синтаксис функции ОКРУГЛ

ОКРУГЛ(А;В),

где А – округляемое число;

В – число знаков после запятой (десятичных разрядов), до которого округляется число.

Синтаксис функций ОКРУГЛВВЕРХ и ОКРУГЛВНИЗ точно такой же, что и у функции ОКРУГЛ.

Функция ОКРУГЛ при округлении отбрасывает цифры меньшие 5, а цифры большие 5 округляет до следующего разряда. Функция ОКРУГЛВВЕРХ при округлении любые цифры округляет до следующего разряда. Функция ОКРУГЛВНИЗ при округлении отбрасывает любые цифры. Пример округления до двух знаков после запятой с использованием функций ОКРУГЛ, ОКРУГЛВВЕРХ и ОКРУГЛВНИЗ приведен на рис. 7.4.

| 0        | C+                                  |                                |                                                                                                    | ЦБР - Micros                                                                  | oft Excel                                                 |          |                          |            |           |                |               | ¢           |
|----------|-------------------------------------|--------------------------------|----------------------------------------------------------------------------------------------------|-------------------------------------------------------------------------------|-----------------------------------------------------------|----------|--------------------------|------------|-----------|----------------|---------------|-------------|
|          | 🤊 Главная Вставка Разметка страни   | цы Ф                           | ормулы Д                                                                                                    | нные Рецензир                                                                 | ование Вид                                                | Paspa6on | WINK                     |            |           |                |               | ×           |
| Bc<br>¢y | ƒx         ∑         Автосунима *   | еские *<br>обые *<br>и время * | С<br>С<br>С<br>Диспет<br>име                                                                                                    | Присвоить и<br>л <sup>2</sup> Использова<br>иср<br>Создать из е<br>Определени | ния *<br>гь в формуле *<br>ниделенного фрагме<br>ме имена | нта Зави | 🤹<br>симости В<br>рмул * | Вычисление |           |                | an teach      | State State |
|          | Al 🔹 🕐 🏂 Ban                        | ота                            |                                                                                                    |                                                                               |                                                           |          |                          |            |           |                |               | ¥           |
|          | A                                   | B                              | C                                                                                                    | D                                                                             | F                                                         | F        | G                        | H          | de la com | Sec. Lest.     | К             | -           |
| 1        | Валюта                              | Курс                           | ОКРУГЛ                                                                                                    | ОКРУГЛВВЕРХ                                                                   | ОКРУГЛВНИЗ                                                |          |                          |            |           |                |               | Π           |
| 2        | Австралийский доллар                | 21,525                         | 21,52                                                                                                    | 21,53                                                                         | 21,52                                                     |          |                          |            |           |                |               | 1           |
| 3        | Доллар США                          | 24,546                         | 24,55                                                                                                    | 24,55                                                                         | 24,54                                                     | i        |                          |            |           |                |               | 1           |
| 4        | Евро                                | 35,933                         | 35,93                                                                                                    | 35,94                                                                         | 35,93                                                     |          |                          |            |           |                |               | H           |
| 5        | Канадский доллар                    | 25,004                         | 25                                                                                                    | 25,01                                                                         | 25                                                        |          |                          |            |           |                | 1.000         | 1           |
| 6        | Китайский юань Жэньминьби           | 3,3604                         | 3,36                                                                                                    | 3,37                                                                          | 3,36                                                      |          |                          |            |           |                | 1.1.1         | H           |
| 7        | Новая турецкая лира                 | 20,937                         | 20,94                                                                                                    | 20,94                                                                         | 20,93                                                     |          |                          |            |           |                | Sec. 11.1     |             |
| 8        | Норвежская крона                    | 4,5397                         | 4,54                                                                                                    | 4,54                                                                          | 4,53                                                      | 1.1      |                          |            |           |                |               | 1           |
| 9        | Украинская гривня                   | 48,236                         | 48,24                                                                                                    | 48,24                                                                         | 48,23                                                     |          |                          |            |           |                |               |             |
| 10       | Фунт стерлингов Соединенного Короле | \$ 49,011                      | 49,01                                                                                                    | 49,02                                                                         | 49,01                                                     |          |                          |            |           |                |               |             |
| 11       | Японская йена                       | 0,2184                         | 0,22                                                                                                    | 0,22                                                                          | 0,21                                                      |          |                          |            |           |                |               |             |
| 12       |                                     |                                |                                                                                                    | N                                                                             |                                                           | J        |                          |            |           |                |               | -           |
| 13       | 30.12.200                           | 7                              |                                                                                                    | 4                                                                             |                                                           |          |                          |            |           |                |               |             |
| 14       |                                     |                                |                                                                                                    | 1                                                                             |                                                           |          |                          |            |           |                |               |             |
| 15       |                                     |                                |                                                                                                    |                                                                               |                                                           |          |                          |            |           |                | 1.1.1.1.1.1.1 | H           |
| 16       |                                     |                                |                                                                                                    |                                                                               |                                                           |          |                          |            |           |                |               |             |
| 17       |                                     |                                |                                                                                                    |                                                                               |                                                           |          |                          |            |           |                |               |             |
| 18       | 1                                   |                                |                                                                                                    |                                                                               |                                                           |          |                          |            |           |                | 1             | 1           |
| 19       |                                     |                                |                                                                                                    |                                                                               |                                                           |          |                          |            |           |                |               |             |
| 20       |                                     |                                |                                                                                                    |                                                                               |                                                           |          |                          |            |           |                |               |             |
| 21       |                                     |                                |                                                                                                    |                                                                               |                                                           |          |                          |            |           |                | 1.1.1.1       |             |
| 22       |                                     |                                |                                                                                                    |                                                                               |                                                           |          |                          |            |           |                | 1.1.1.1       | B           |
| 23       |                                     |                                |                                                                                                    |                                                                               |                                                           |          |                          |            |           |                |               |             |
| 24       |                                     |                                |                                                                                                    |                                                                               |                                                           |          |                          |            |           |                |               |             |
| 25       | 1                                   |                                |                                                                                                    |                                                                               |                                                           |          |                          |            |           |                |               |             |
| 26       |                                     |                                |                                                                                                    |                                                                               |                                                           |          |                          |            |           | 1              |               | *           |
| H        | 🗘 н Курс Валюты мира                |                                | a section of the section of the sect |                                                                               |                                                           |          |                          |            |           | and the second |               |             |
| 101      | 080                                 |                                |                                                                                                    |                                                                               |                                                           |          |                          |            | 100%      | -              | U             | 46          |

Рис. 7.4. Округление до заданного количества десятичных разрядов

Функции ОКРУГЛ, ОКРУГЛВВЕРХ и ОКРУГЛВНИЗ можно использовать и для округления целых разрядов чисел. Для этого необходимо использовать отрицательные значения аргумента В.

Для округления чисел в меньшую сторону можно использовать также функцию ОТБР.

Синтаксис функции

ОТБР(A;B),

где А – округляемое число;

В – число знаков после запятой (десятичных разрядов), до которого округляется число.

Фактически функция ОТБР отбрасывает лишние знаки, оставляя только количество знаков, указанное в аргументе В.

Так же как и функции ОКРУГЛ, ОКРУГЛВВЕРХ и ОКРУГЛВНИЗ, функцию ОТБР можно использовать для округления целых разрядов чисел. Для этого необходимо использовать отрицательные значения аргумента В.

Для округления числа до меньшего целого можно использовать функцию ЦЕЛОЕ.

Синтаксис функции

ЦЕЛОЕ(А),

где А – округляемое число.

Пример использования функции приведен на рис. 7.5.

| 9           | Главная В                             | Зставка Разм                                       | етка страницы                                       | Формулы                    | Данн              | we Peu           | ензировани                                             | е Вид                          | Pasp  | аботчик                 |              |   |   | 0  |
|-------------|---------------------------------------|----------------------------------------------------|-----------------------------------------------------|----------------------------|-------------------|------------------|--------------------------------------------------------|--------------------------------|-------|-------------------------|--------------|---|---|----|
| fx<br>KLUNO | Σ Автосумы<br>р Недавно<br>р Финансон | ча -<br>использовались<br>вые -<br>Библиотека функ | Потические<br>Ла Текстовые ч<br>Дата и врем<br>здий | • Q.•<br>10•<br>10•<br>10• | (молетчер<br>имен | Создат<br>Опреди | онть имя<br>ьзовать в фо<br>ть из выделе<br>сленные им | армуле *<br>нного фрагъ<br>гна | нента | зависимости<br>формул * | Вычисление   |   |   |    |
|             | A1                                    | • (9                                               | ∫∗ День                                             |                            |                   |                  |                                                        |                                |       |                         |              |   |   |    |
| День        | A                                     | 9<br>Температура                                   | С<br>Температура                                    | D                          | E                 | F                | G                                                      | Н                              | en de | J                       | K            | L | M | N  |
| _           | 00.00.0007                            | (точно)                                            | (до целых)                                          |                            |                   |                  |                                                        |                                |       |                         |              |   |   |    |
|             | 10.02 2007                            | 0.84                                               | 0,00                                                |                            |                   |                  |                                                        |                                |       |                         |              |   |   |    |
|             | 11.02 2007                            | -5,98<br>-19,32                                    | -6,00<br>-20,00                                     |                            |                   |                  |                                                        |                                |       |                         |              |   |   |    |
|             |                                       |                                                    |                                                     |                            |                   |                  |                                                        |                                |       |                         |              |   |   |    |
|             |                                       |                                                    | NE                                                  |                            |                   |                  |                                                        |                                |       |                         |              |   |   |    |
|             |                                       |                                                    |                                                     |                            |                   |                  |                                                        |                                |       |                         |              |   |   |    |
|             |                                       |                                                    |                                                     |                            |                   |                  |                                                        |                                |       |                         |              |   |   |    |
|             |                                       |                                                    |                                                     |                            |                   |                  |                                                        |                                |       |                         |              |   |   |    |
|             |                                       |                                                    |                                                     |                            |                   |                  |                                                        |                                |       |                         |              |   |   |    |
|             |                                       |                                                    |                                                     |                            |                   |                  |                                                        |                                |       |                         |              |   |   |    |
|             |                                       |                                                    |                                                     |                            |                   |                  |                                                        |                                |       |                         |              |   |   |    |
|             |                                       |                                                    |                                                     |                            |                   |                  |                                                        |                                |       |                         |              |   |   |    |
|             |                                       |                                                    |                                                     |                            |                   |                  |                                                        |                                |       |                         |              |   |   |    |
|             |                                       |                                                    |                                                     |                            |                   |                  |                                                        |                                |       |                         |              |   |   |    |
|             |                                       |                                                    |                                                     |                            |                   |                  |                                                        |                                |       |                         |              |   |   |    |
|             |                                       |                                                    | / 1000                                              |                            |                   |                  |                                                        |                                |       |                         |              |   |   |    |
|             | CYMM                                  | условная сунна                                     | Условная су                                         | мма 2 / О                  | фуглени           | е Округ          | ление 2                                                | лист4 🛛 1                      | -     |                         | 10 CTTP (100 |   | 0 | 12 |

Рис. 7.5. Округление до целого числа

Для округления числа с заданной точностью можно использовать функцию ОКРУГЛТ.

Синтаксис функции

ОКРУГЛТ(А;В),

где А – округляемое число;

В – точность, с которой требуется округлить число.

Функция ОКРУГЛТ производит округление с избытком. Округление производится в том случае, если остаток от деления числа на точность больше или равен половине точности. Пример использования функции приведен на рис. 7.6.

| fx ∑ Автосумила<br>тавить № Недавно ис<br>тавить № Финансовы<br>Би<br>А1<br>Пень Т<br>09.02.2007 | -<br>лользовались *<br>е *<br>блиотека функц<br>• (2000)<br>Гемпература<br>(точно)<br>5,557 | Логические -     Логические -     Лата и время     Дата и время     Дита и время     День     С     Температура (с     Тимпература (с | С.<br>С.<br>С.<br>С.<br>С.<br>С.<br>С.<br>С.<br>С.<br>С.<br>С.<br>С.<br>С.<br>С | E       | ) Присвоить<br>9 Использов<br>2 Создать из<br>Определен | зимя -<br>зать в форму<br>выделенно<br>оные имена | ле -<br>го фрагмента | зависни<br>форму | ости Вычи<br>в * | сление |   |   |   |
|--------------------------------------------------------------------------------------------------|---------------------------------------------------------------------------------------------|----------------------------------------------------------------------------------------------------|---------------------------------------------------------------------------------|---------|---------------------------------------------------------|---------------------------------------------------|----------------------|------------------|------------------|--------|---|---|---|
| А1<br>День 1<br>09.02.2007                                                                       | • (<br>В<br>Гемпература<br>(точно)<br>5,557                                                 | С<br>С<br>Температура (с                                                                                                    | D                                                                               | E       |                                                         |                                                   |                      |                  |                  |        |   |   |   |
| А<br>День 7<br>09.02.2007                                                                        | В<br>Гемпература<br>(точно)<br>5,557                                                        | С<br>Температура (с                                                                                                    | D                                                                               | E       | -                                                       |                                                   |                      |                  |                  |        |   |   |   |
| 10.02.2007                                                                                       | 0.843                                                                                       | 5,60<br>0,80<br>-6,00                                                                                                    |                                                                                 |         | F                                                       | G                                                 | H                    | 1                | J                | К      | L | М | N |
| 12.02.2001                                                                                       | - IS SEE                                                                                    | 3                                                                                                    |                                                                                 |         |                                                         |                                                   |                      |                  |                  |        |   |   |   |
|                                                                                                  |                                                                                             |                                                                                                    |                                                                                 |         |                                                         |                                                   |                      |                  |                  |        |   |   |   |
|                                                                                                  |                                                                                             |                                                                                                    |                                                                                 |         |                                                         |                                                   |                      |                  |                  |        |   |   |   |
|                                                                                                  |                                                                                             |                                                                                                    |                                                                                 |         |                                                         |                                                   |                      |                  |                  |        |   |   |   |
| • н Условная                                                                                     | сунна 2 / Ок                                                                                | футление / Окр                                                                                                    | угление 2                                                                       | Округле | ние 3 Ли                                                | ст4 /Лист                                         | 9,01                 |                  |                  |        |   |   | * |

Рис. 7.6. Округления с заданной точностью

Наконец, для округления до ближайшего четного или нечетного числа можно использовать функции ЧЕТН и НЕЧЕТН, а для ближайшего кратного большего или меньшего числа – функции ОКРВЕРХ и ОКРВНИЗ.

Синтаксис функции ЧЕТН

ЧЕТН(A),

где А – округляемое число.

Функция НЕЧЕТН имеет такой же синтаксис.

Обе функции округляют положительные числа до ближайшего большего четного или нечетного числа, а отрицательные – до ближайшего меньшего четного или нечетного числа.

Синтаксис функции ОКРВВЕРХ

OKPBBEPX(A;B),

где А – округляемое число;

В – кратное, до которого требуется округлить.

Функция ОКРВНИЗ имеет такой же синтаксис.

Следует обратить внимание на различие в округлении и установке отображаемого числа знаков после запятой с использованием средств форматирования. При использовании числовых форматов изменяется только отображаемое число, а в вычислениях используется хранимое значение.

#### Возведение в степень

Для возведения в степень используют функцию СТЕПЕНЬ.

Синтаксис функции

СТЕПЕНЬ(А;В),

где А – число, возводимое в степень;

В – показатель степени, в которую возводится число.

Отрицательные числа можно возводить только в степень, значение которой является целым числом. В остальном ограничений на возведение в степень нет.

Для извлечения квадратного корня можно использовать функцию КОРЕНЬ.

Синтаксис функции

КОРЕНЬ(А),

где А – число, из которого извлекают квадратный корень.

Нельзя извлекать корень из отрицательных чисел.

## Тригонометрические вычисления

В Microsoft Excel можно выполнять как прямые, так и обратные тригонометрические вычисления, то есть, зная значение угла, находить значения тригонометрических функций или, зная значение функции, находить значение угла.

Синтаксис всех прямых тригонометрических функций одинаков. Например, синтаксис функции SIN.

SIN(A),

где А – угол в радианах, для которого определяется синус.

Точно так же одинаков и синтаксис всех обратных тригонометрических функций. Например, синтаксис функции ASIN

ASIN(A),

где А – число, равное синусу определяемого угла.

Следует обратить внимание, что все тригонометрические вычисления производятся для углов, измеряемых в радианах. Для перевода в более привычные градусы следует использовать функции преобразования (ГРАДУСЫ, РАДИАНЫ) или самостоятельно переводить значения используя функцию ПИ().

Функция ПИ() вставляет значение числа  $\pi$  (пи). Аргументов функция не имеет, но скобки после названия удалять нельзя.

Например, при необходимости рассчитать значение синуса угла, указанного в градусах, необходимо его умножить на ПИ()/180.

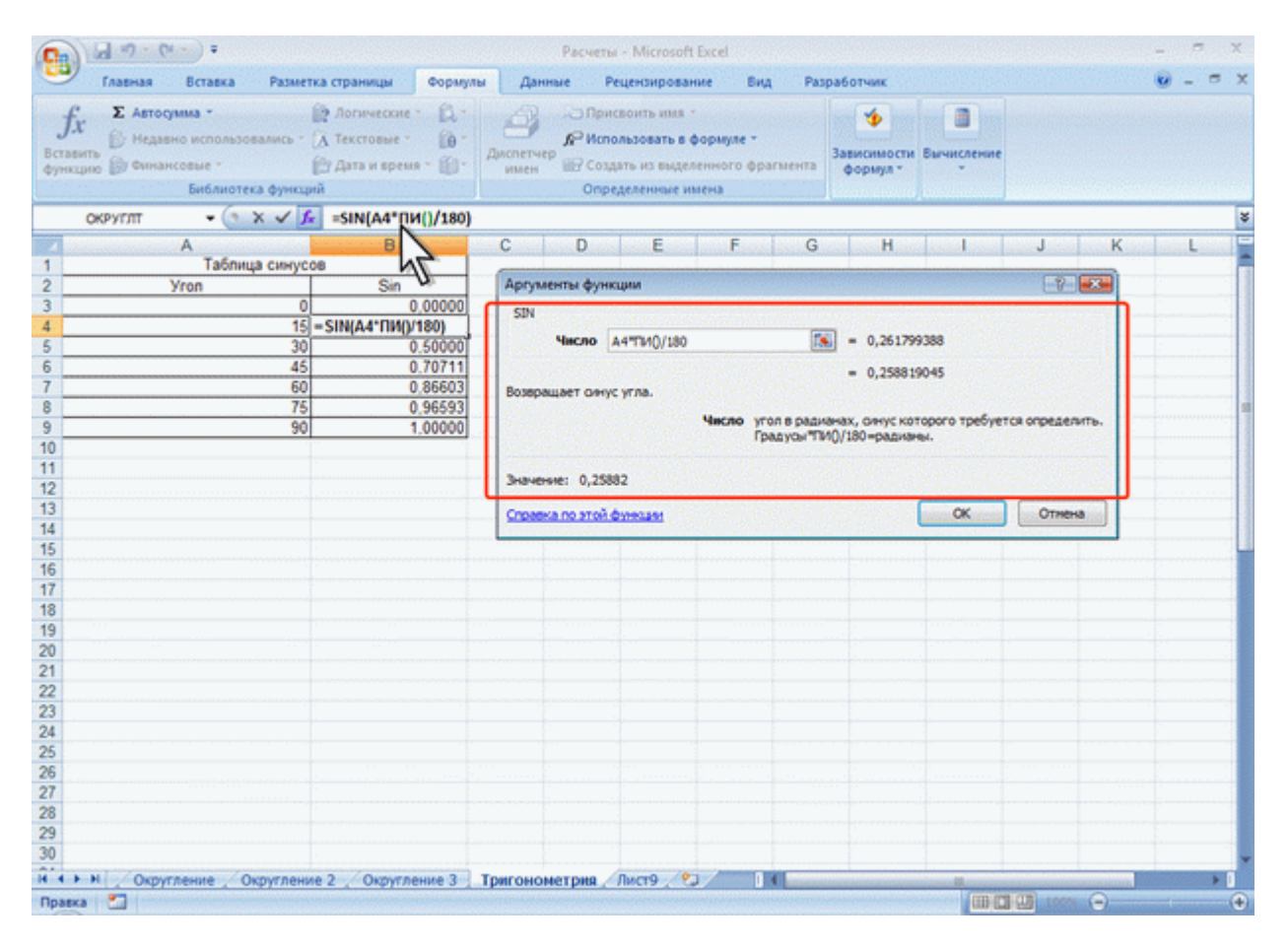

Рис. 7.7. Вычисление тригонометрических функций для углов, указанных в градусах

#### Преобразование чисел

Преобразование чисел может потребоваться при переводе углов из градусов в радианы и обратно, при определении абсолютной величины числа, при преобразовании арабских цифр в римские.

Для перевода значения угла, указанного в радианах, в градусы используют функцию ГРАДУСЫ.

Синтаксис функции ГРАДУСЫ(А),

где А – угол в радианах, преобразуемый в градусы.

Для перевода значения угла, указанного в градусах, в радианы используют функцию РАДИАНЫ.

Синтаксис функции РАДИАНЫ(А),

где А – угол в градусах, преобразуемый в радианы.

Функции ГРАДУСЫ и РАДИАНЫ удобно использовать с тригонометрическими функциями. Например, при необходимости рассчитать значение синуса угла, указанного в градусах (рис. 7.8), или рассчитать в градусах значение арксинуса (рис. 7.9).

| · · · · ·                                                                                                    | Pacverui - Microsoft Excel                                 | x                     |
|----------------------------------------------------------------------------------------------------|------------------------------------------------------------|-----------------------|
| Главная Вставка Разметка страницы Формуль                                                                                                    | Данные Рецензирование Вид Разработчик                      | 😟 – 🖛 🗙               |
| ƒx         ∑ Автосрама *         № Аогические *         № *           Вставить<br>фрикцию         № Недавно использовались *         А Текстовые *         № *           Вставить<br>фрикцию         № Финансовые *         № *         № *         № *           Вставить<br>фрикцию         № Финансовые *         № *         № *         № *           Билани время *         № *         № *         № *         № *           Билани время *         № *         № *         № *         № * | Присвоить имя *                                            |                       |
| округля - 💽 X 🗸 🗲 =SIN(РАДИАНЫ(А4)                                                                                                    | )                                                          | \$                    |
| A B                                                                                                    | C D E F G H I J K                                          | L                     |
| 1 Таблица синусов 1                                                                                                    | Аргументы функции                                          |                       |
| 3 0 0,00000                                                                                                    | SN SN                                                      |                       |
| 4 15 = SIN(РАДИАНЫ(А4))                                                                                                    | Vacao Pankates(a4) (%) = 0.261799388                       |                       |
| 5 30 0,50000<br>6 45 0,70711                                                                                                    |                                                            |                       |
| 7 60 0,86603                                                                                                    | = 0,25819045<br>Возвращает онус угла.                      |                       |
| 8 75 0.96593                                                                                                    | Число угол в разианах, онус которого требуется определить. |                       |
| 9 90 1.00000                                                                                                    | Градусы "ПИО/180=радианы.                                  |                       |
| 11                                                                                                    | A 1999                                                     |                       |
| 12                                                                                                    | 3H846H4RE: 0,23082                                         |                       |
| 13                                                                                                    | ОК. Отнена                                                 |                       |
| 15                                                                                                    |                                                            |                       |
| 16                                                                                                    |                                                            |                       |
| 17                                                                                                    |                                                            |                       |
| 19                                                                                                    |                                                            |                       |
| 20                                                                                                    |                                                            |                       |
| 21                                                                                                    |                                                            |                       |
| 23                                                                                                    |                                                            | · · · · · · · · ·     |
| 24                                                                                                    |                                                            |                       |
| 25                                                                                                    |                                                            |                       |
| 27                                                                                                    |                                                            | · · · · · · · · · · · |
| 28                                                                                                    |                                                            |                       |
| 29                                                                                                    |                                                            |                       |
| А. ► Н Округаение 2 Округаение 3 Тригонометрия                                                                                                    |                                                            | *                     |
| Правка                                                                                                    |                                                            |                       |

Рис. 7.8. Вычисление тригонометрических функций для углов, указанных в градусах

| 2                    | 1 19 - Сч<br>Главная             | Вставка                                       | Разметка страницы                                           | Формулы                               | Ра<br>Данные                                                                                                    | счеты – Microsoft Exc<br>Рецензирование                                               | el<br>Bing Pa                | зработчик      |                |              |                                       | 0 - 0 |
|----------------------|----------------------------------|-----------------------------------------------|-------------------------------------------------------------|---------------------------------------|----------------------------------------------------------------------------------------------------|---------------------------------------------------------------------------------------|------------------------------|----------------|----------------|--------------|---------------------------------------|-------|
| fx<br>авить<br>ноцию | Σ Автосум<br>Недавно<br>Финкансо | ниа -<br>о использова<br>овые -<br>Библиотека | Потически<br>мись * (Д Текстовые<br>Ш Дата и вре<br>функций | и - Д<br>- Ю-<br>пия - Ю- А           | аранан аралан аралан ар | ) Присвоить имя -<br>Чспользовать в фор<br>/ Создать из выделени<br>Определенные имен | муле -<br>юго фрагмента<br>а | орнул *        | Бычислен       | ne           |                                       |       |
| OK                   | РУГЛТ                            | • (* X                                        | ✓ ƒ★ =ГРАДУС                                                | H(ASIN(A4))                           |                                                                                                    |                                                                                       |                              |                |                |              |                                       |       |
|                      | A                                | in the second                                 | В                                                           | 2                                     | C D                                                                                                    | E                                                                                     | F G                          | Н              | dista Line     | J            | K                                     | L     |
|                      | e.                               | Таблица                                       | YrnoB Vron                                                  | N                                     | Аргументы                                                                                                    | функции                                                                               |                              | Sector Sector  | and the second | 2            |                                       |       |
|                      | on                               | 0.00                                          | 0                                                           | 0.0                                   | TRADUCH                                                                                                    |                                                                                       |                              |                |                |              |                                       |       |
|                      |                                  | 0.2                                           | 0 - ГРАДУСЫ(А SI                                            | N(A4))                                | Maga II                                                                                                    | 2010                                                                                  | -                            | 0.050600055    |                |              | 1.00                                  |       |
|                      |                                  | 0,50                                          | 0                                                           | 30.0                                  | Fron AS                                                                                                    | an(A4)                                                                                | -                            | 0,252680255    |                | in the state |                                       |       |
|                      |                                  | 0.75                                          | 0                                                           | 48.6                                  |                                                                                                    |                                                                                       | -                            | 14,47751219    |                | 1.19         |                                       |       |
|                      |                                  | 1,00                                          | 0                                                           | 90,0                                  | Преобразуе                                                                                                    | т радианы в градусы.                                                                  |                              |                |                |              |                                       |       |
|                      |                                  |                                               |                                                             |                                       |                                                                                                    | 3                                                                                     | ron yron s pag               | ианах, преобра | зуеный в гра   | дусы.        | 1                                     |       |
|                      |                                  |                                               |                                                             |                                       |                                                                                                    |                                                                                       |                              |                |                |              | · · · · · · · · · · · · · · · · · · · |       |
|                      |                                  |                                               |                                                             | 1.11                                  | Значение:                                                                                                    | 14,5                                                                                  |                              |                |                |              | -                                     |       |
|                      |                                  |                                               |                                                             | · · · · · · · · · · · · · · · · · · · | Справка по                                                                                                    | этой функцаян                                                                         |                              | OK             | 0              | тнена        |                                       |       |
|                      |                                  |                                               |                                                             |                                       | _                                                                                                    |                                                                                       |                              |                | -              |              |                                       |       |
|                      |                                  |                                               |                                                             |                                       |                                                                                                    |                                                                                       |                              |                |                |              |                                       |       |
|                      |                                  |                                               |                                                             |                                       |                                                                                                    |                                                                                       |                              |                |                |              |                                       |       |
|                      |                                  |                                               |                                                             |                                       |                                                                                                    |                                                                                       |                              |                |                |              |                                       |       |
|                      |                                  |                                               |                                                             |                                       |                                                                                                    |                                                                                       |                              |                |                |              |                                       |       |
|                      |                                  |                                               |                                                             |                                       |                                                                                                    |                                                                                       |                              |                |                |              |                                       |       |
|                      |                                  |                                               |                                                             |                                       |                                                                                                    |                                                                                       |                              |                |                |              |                                       |       |
|                      |                                  |                                               |                                                             |                                       |                                                                                                    |                                                                                       |                              |                |                |              |                                       |       |
|                      |                                  |                                               |                                                             |                                       |                                                                                                    |                                                                                       |                              |                |                |              |                                       |       |
|                      |                                  |                                               |                                                             |                                       |                                                                                                    |                                                                                       |                              |                |                |              |                                       |       |
|                      |                                  |                                               |                                                             |                                       |                                                                                                    |                                                                                       |                              |                |                |              |                                       |       |
|                      |                                  |                                               |                                                             |                                       |                                                                                                    |                                                                                       |                              |                |                |              |                                       |       |
|                      |                                  |                                               |                                                             |                                       |                                                                                                    |                                                                                       |                              |                |                |              |                                       |       |
|                      |                                  |                                               |                                                             |                                       |                                                                                                    |                                                                                       |                              |                |                |              |                                       |       |
|                      |                                  |                                               |                                                             |                                       |                                                                                                    |                                                                                       |                              |                |                |              |                                       |       |
|                      |                                  |                                               |                                                             |                                       |                                                                                                    |                                                                                       |                              |                |                |              |                                       |       |

Рис. 7.9. Вычисление углов в градусах при использовании тригонометрических функций

Для определения абсолютной величины числа используют функцию ABS. Абсолютная величина числа – это число без знака.

Синтаксис функции ABS(A),

где А – число, для которого определяется абсолютное значение.

Функция ABS часто применяется для преобразования результатов вычислений с использованием финансовых функций, которые в силу своих особенностей дают отрицательный результат вычислений. Например, при расчете стоимости инвестиции с использованием функции ПС результат получается отрицательным, поскольку эту сумму необходимо заплатить. Для преобразования результата в положительное число можно использовать функцию ABS (рис. 7.10).

| 9                          | <b>•</b> • • • • •                                                     |                                                                           |                                                                                                 | Pacverы - Microsoft Excel                                                                                 |                         | - a x   |
|----------------------------|------------------------------------------------------------------------|---------------------------------------------------------------------------|-------------------------------------------------------------------------------------------------|----------------------------------------------------------------------------------------------------|-------------------------|---------|
| -                          | Главная Вставка                                                        | Разметка страницы                                                         | Формулы                                                                                         | Данные Рецензирование Вид Раз                                                                             | работчик                | 🥑 _ 🖻 X |
| fx<br>встави<br>функци     | Σ Автосумка -<br>В Недавно использон<br>во В Финансовые -<br>Библиотен | 😭 Логически<br>зались - 🔀 Текстовые<br>😭 Дата и вре<br>са ф <u>инкций</u> | e- (A-<br>- (A-<br>- (A-<br>- (A-<br>- (A-<br>- (A-<br>- (A-))))))))))))))))))))))))))))))))))) | Деслетчер<br>имен № Использовать в формуле *<br>ше Создать из выделенного фрагмента<br>Определенные имена | зависимости<br>формул * |         |
|                            | B5 - 🕤                                                                 | fx =ABS(IIC(B                                                             | 32;83;B1))                                                                                      |                                                                                                    |                         | \$      |
| 1 Тре<br>2 Пр<br>3 Чи<br>4 | А<br>обуемый ежегодный до:<br>оцентная ставка<br>сло лет выплат        | xoz Z <sup>B</sup> 1                                                      | 000.00p.<br>10%<br>10                                                                           |                                                                                                    | C                       |         |
| 5 Cto<br>6<br>7<br>8       | оимость инвестиции                                                     |                                                                           | 144,57p.                                                                                        |                                                                                                    |                         |         |
| 9<br>10<br>11<br>12        |                                                                        |                                                                           |                                                                                                 |                                                                                                    |                         |         |
| 13<br>14<br>15<br>16       |                                                                        |                                                                           |                                                                                                 |                                                                                                    |                         |         |
| 17<br>18<br>19<br>20       |                                                                        |                                                                           |                                                                                                 |                                                                                                    |                         |         |
| 21<br>22<br>23<br>24       |                                                                        |                                                                           |                                                                                                 |                                                                                                    |                         |         |
| 25<br>26<br>27<br>28       |                                                                        |                                                                           |                                                                                                 |                                                                                                    |                         |         |
| 29<br>30<br>H + +          | M / Округление 3 /                                                     | Тригонометрия / Тр                                                        | оигонометри                                                                                     | я 2 / Тригокометрия 3 Лист9 / 1 1                                                                         | 8                       |         |

Рис. 7.10. Преобразование в положительное число

Для преобразования числа, записанного арабскими цифрами в число, записанное римскими цифрами, используют функцию РИМСКОЕ.

Синтаксис функции РИМСКОЕ(А; В),

где А – число, записанное арабскими цифрами;

В – форма записи числа.

Если значение аргумента В не указано или указано число 0, то используется классическая форма записи римского числа. При значениях аргумента В от 1 до 4 используются различные формы упрощенной записи римских чисел.

Функцию РИМСКОЕ нельзя использовать для отрицательных чисел, а также для чисел больше 3999.

#### Комбинаторика

Для расчета числа возможных комбинаций (групп) из заданного числа элементов используют функцию ЧИСЛКОМБ.

Синтаксис функции ЧИСЛКОМБ(А; В),

где А – число элементов;

В – число объектов в каждой комбинации.

Во вспомогательных расчетах в комбинаторике может потребоваться расчет факториала числа. Факториал числа – это произведение всех чисел от 1 до числа, для которого определяется факториал. Например, факториал числа 6 (6!) равен 1\*2\*3\*4\*5\*6. Для расчета факториала используют функцию ФАКТР.

Синтаксис функции ФАКТР(А),

где А – число, для которого рассчитывается факториал.

Факториал нельзя рассчитать для отрицательных чисел. Факториал числа 0 (ноль) равен 1. При расчете факториала дробных чисел десятичные дроби отбрасываются.

## Генератор случайных чисел

В некоторых случаях на листе необходимо иметь число, которое автоматически и независимо от пользователя может принимать различные случайные значения.

Для создания такого числа используют функцию СЛЧИС (). Функция вставляет число, большее или равное 0 и меньшее 1. Новое случайное число вставляется при каждом вычислении в книге. Аргументов функция не имеет, но скобки после названия удалять нельзя.

## Статистические вычисления О статистических функциях

Статистические функции используют при анализе данных. Использование большинства функций этой категории требует знания математической статистики и теории вероятностей.

#### Расчет средних значений

В самом простом случае для расчета среднего арифметического значения используют функцию СРЗНАЧ.

Синтаксис функции СРЗНАЧ(А),

где A – список от 1 до 30 элементов, среднее значение которых требуется найти. Элемент может быть ячейкой, диапазоном ячеек, числом или формулой. Ссылки на пустые ячейки, текстовые или логические значения игнорируются.

Если в диапазон, для которого рассчитывают среднее значение, попадают данные, существенно отличающиеся от остальных, расчет простого среднего арифметического может привести к неправильным выводам. В этом случае следует использовать функцию УРЕЗСРЕДНЕЕ. Эта функция вычисляет среднее, отбрасывая заданный процент данных с экстремальными значениями.

Синтаксис функции УРЕЗСРЕДНЕЕ(A;B),

где A – список от 1 до 30 элементов, среднее значение которых требуется найти. Элемент может быть ячейкой, диапазоном ячеек, числом или формулой. Ссылки на пустые ячейки, текстовые или логические значения игнорируются;

В – доля данных, исключаемых из вычислений.

Доля данных, исключаемых из вычислений указывается в процентах от общего числа данных. Например, доля 10 % означает, что из данных, содержащих 20 значений, отбрасываются 2 значения: одно наибольшее, другое – наименьшее. В таблице на рис. 7.11 величина брака по товару "Луна" (34 %) существенно отличается от остальных значений. Среднее арифметическое значение данных составляет 2,23 % (ячейка E3), что дает несколько искаженную картину реальных значений. Расчет среднего значения с использованием функции УРЕЗСРЕДНЕЕ (ячейка E4) дает более правильное представление о средних величинах брака в партиях товаров (0,58 %).

|                           | 1 17 . 01                           | · ) =                                         |                          |                                          |                           | Pak                | счеты - Microsoft Exce                                                               | 1                          |                                            | -                              | σx                         |
|---------------------------|-------------------------------------|-----------------------------------------------|--------------------------|------------------------------------------|---------------------------|--------------------|--------------------------------------------------------------------------------------|----------------------------|--------------------------------------------|--------------------------------|----------------------------|
|                           | Главная                             | Вставка                                       | Разметка с               | траницы                                  | Формулы                   | Данные             | Рецензирование                                                                       | Вид                        | Разработчик                                | . 10                           |                            |
| fx<br>Вставить<br>функцию | ∑ Автосул<br>() Недавн<br>() Финанс | има •<br>но использон<br>совые •<br>Библиотен | ались • (Д<br>Са функций | Погические<br>Гекстовые т<br>Дата и врем | : (д.:<br>[0:<br>- (1): Д | СПЕТЧЕР<br>ИМЕН ШВ | Присвоить имя -<br>Использовать в форм<br>Создать из выделении<br>Определенные имена | <b>yne -</b><br>pro oparme | нта<br>Зависимости Ванчисление<br>формул * |                                |                            |
| OK                        | РУГЛТ                               | - (3                                          | $X \checkmark f_{i}$     | урезсред                                 | HEE(B2:B21                | ;10%)              |                                                                                      |                            |                                            |                                | 3                          |
| A marine                  | A                                   | B                                             | C                        |                                          | D                         | distantin and      | E                                                                                    |                            | F G H                                      | I J                            | K                          |
| Наим                      | енование                            | Брак                                          |                          | N                                        | 7                         |                    |                                                                                      |                            |                                            |                                |                            |
| 1 товар                   | 3                                   |                                               | <u> </u>                 |                                          | ~                         | Среднее з          | начение                                                                              |                            |                                            |                                |                            |
| 2 Луна                    | _                                   | 34.                                           | .0%                      |                                          |                           |                    |                                                                                      |                            |                                            |                                |                            |
| 3 Mapc                    |                                     | 0                                             | 8%                       | Средне                                   | е арифмети                | ческое             | C2005 0005 000 02                                                                    | 2,23%                      |                                            |                                |                            |
| 4 Виспа                   | 9                                   | 0                                             | 270                      | Средне                                   | е (без крайн              | их) =У             | L'SCREMHEE (BS:BS                                                                    | 1;10%)                     |                                            |                                |                            |
| 5 Mapc                    |                                     | 0,                                            | 070                      |                                          | -                         |                    |                                                                                      |                            |                                            |                                |                            |
| 6 Снике                   | epc                                 | 0.                                            | 576                      |                                          | Аргумен                   | ты функции         |                                                                                      |                            |                                            |                                |                            |
| 7 Cipan                   | oc                                  | 0                                             | 576                      |                                          | YPE3CP                    | еднее              |                                                                                      | deres in the               |                                            |                                |                            |
| о Пикни                   | 1K                                  |                                               | 070                      |                                          |                           | -                  |                                                                                      | -                          |                                            |                                |                            |
| 9 Виспа                   | 8                                   |                                               | 696                      |                                          | Places                    | 8 82:821           |                                                                                      | = {0,                      | 34:0,008:0,002:0,008:0,0045:               |                                |                            |
| 11 Duce                   | 1A.                                 | - 0                                           | 996                      |                                          | Дол                       | # 10%              |                                                                                      | = 0,1                      |                                            |                                |                            |
| 12 Duwa                   |                                     | 0                                             | 6%                       |                                          | -                         |                    |                                                                                      | = 0.0                      | 11111800                                   |                                |                            |
| 13 Bucos                  | 3                                   | 0                                             | 6%                       |                                          | Возполи                   | ANT CORD-ING B     | нутренней части множ                                                                 | ства данны                 | α.                                         |                                |                            |
| 14 Eaver                  | 54                                  | 0                                             | 6%                       |                                          |                           |                    |                                                                                      |                            |                                            |                                |                            |
| 15 Твикс                  |                                     | 0                                             | 8%                       |                                          | 10000                     |                    | Массив насол                                                                         | в или диапа                | азон усредняеных значения.                 |                                |                            |
| 16 Снике                  | PDC                                 | 0                                             | 7%                       |                                          | 10000                     |                    |                                                                                      |                            |                                            |                                |                            |
| 17 Снике                  | EDC .                               | 0                                             | 5%                       |                                          |                           |                    |                                                                                      |                            |                                            |                                |                            |
| 18 Баунт                  | ги                                  | 0.                                            | 5%                       |                                          | 310-010                   | : 0,58%            |                                                                                      |                            |                                            |                                |                            |
| 19 Пиюни                  | ek.                                 | 0                                             | 5%                       |                                          | 110000000                 | an ann annsa       | e di sta de la companya                                                              |                            |                                            |                                |                            |
| 20 Луна                   |                                     | 0.                                            | .8%                      |                                          | Справка                   | поэтой функ        | 211                                                                                  |                            | ОК Отнена                                  |                                |                            |
| 21 Снике                  | рс                                  | 0.                                            | .5%                      |                                          |                           |                    |                                                                                      |                            |                                            |                                |                            |
| 22                        |                                     | · · · · · · · · · · · · · · · · · · ·         |                          |                                          |                           |                    |                                                                                      |                            |                                            |                                |                            |
| 23                        |                                     |                                               |                          |                                          |                           |                    |                                                                                      |                            |                                            |                                |                            |
| 24                        |                                     |                                               |                          |                                          |                           |                    |                                                                                      |                            |                                            |                                |                            |
| 25                        |                                     |                                               |                          |                                          |                           |                    |                                                                                      |                            |                                            |                                |                            |
| 26                        |                                     |                                               |                          |                                          |                           |                    |                                                                                      |                            |                                            |                                |                            |
| 27                        |                                     |                                               |                          |                                          |                           |                    |                                                                                      |                            |                                            |                                |                            |
| 20                        |                                     |                                               |                          |                                          |                           |                    |                                                                                      |                            |                                            |                                |                            |
| 23                        |                                     |                                               |                          |                                          |                           |                    |                                                                                      |                            |                                            |                                |                            |
|                           | Триго                               | нометрия                                      | Тригоном                 | етрия 2 🦯                                | Тригономет                | грия 3 🏑 Ли        | ст9 Среднее 🥂 🙎                                                                      |                            |                                            | 1000                           |                            |
| Tipaeka                   |                                     |                                               |                          |                                          |                           |                    |                                                                                      |                            | (III) [F3] [F3]                            | Management Construction of the | Contraction of Contraction |

Рис. 7.11. Расчет среднего значения с отбрасыванием заданного процента данных с экстремальными значениями

В некоторой степени представление о среднем значении множества данных дает медиана. Медиана – это число, которое является серединой множества чисел, то есть половина чисел имеют значения большие, чем медиана, а половина чисел имеют значения меньшие, чем медиана. Для расчета медианы используют функцию МЕДИАНА.

Синтаксис функции: МЕДИАНА(А),

где A – список от 1 до 30 элементов, среди которых требуется найти медиану. Элемент может быть ячейкой, диапазоном ячеек, числом или формулой. Ссылки на пустые ячейки, текстовые или логические значения игнорируются.

Например, для данных таблицы на рис. 7.12 медиана составит 3,0% (ячейка ЕЗ), в то время как среднее значение 4,0 % (ячейка Е2).

|                                                                                                    | 6                                                             | (*) Ŧ                              |                                                                     |                          | Pac                             | четы - Microsoft E                                                           | ocel                                                                            |                                                                                                    |                                                       |                          |   | 5 <u>4</u> 00 | = X |
|----------------------------------------------------------------------------------------------------|---------------------------------------------------------------|------------------------------------|---------------------------------------------------------------------|--------------------------|---------------------------------|------------------------------------------------------------------------------|---------------------------------------------------------------------------------|----------------------------------------------------------------------------------------------------|-------------------------------------------------------|--------------------------|---|---------------|-----|
|                                                                                                    | Главная                                                       | Вставка                            | Разметка страницы                                                   | Формулы                  | Данные                          | Рецензировани                                                                | е Вид                                                                           | Разработчик                                                                                                    |                                                       |                          |   |               | = x |
| <i>fx</i><br>Встави<br>функца                                                                          | Σ Автор<br>В Недая<br>по В синан                              | ны использо<br>совые т<br>Библиоте | Догические<br>вались - А Текстовые -<br>Ш Дата и врем<br>ка функций | ій-<br>10-<br>я-10-<br>Д |                                 | Присвоить имя –<br>Использовать в Фе<br>Создать из выделе<br>Эпределенные им | риуле -<br>нного фрагни<br>на                                                   | сита Зависимости<br>формул *                                                                                            | Вычисление                                            |                          |   |               |     |
|                                                                                                    | ОКРУГЛТ                                                       | - (*                               | Х 🗸 🛵 =медиан                                                       | A(B2:B14)                |                                 |                                                                              |                                                                                 |                                                                                                    |                                                       |                          |   |               | \$  |
| 1 <u>На</u><br>2 Лу<br>3 Ма                                                                            | А<br>именование<br>на<br>ирс                                  | товара                             | В<br>Нехондиния<br>12%<br>4%                                        | Сред                     | D<br>нее арифмет<br>нее (медиан | Среднее значен<br>пическое<br>а) –МЕД                                        | E<br>MAHA(B2:B1                                                                 | 4,0%                                                                                                    | G                                                     | Н                        | 1 | J             |     |
| 4 DH                                                                                                   | cna                                                           |                                    | 4%                                                                  | Аргументы                | функции                         |                                                                              |                                                                                 |                                                                                                    |                                                       | 7                        | - |               |     |
| 6 Сли<br>7 Ст<br>9 Ви<br>10 Пи<br>11 Лу<br>12 Лу<br>13 Ви<br>14 Ба<br>15<br>16<br>17<br>18<br>19<br>20 | ри<br>ратос<br>кник<br>спа<br>кник<br>на<br>на<br>спа<br>унти |                                    |                                                                     | МЕДИАНА<br>Возвращает    | висло1 В2:8<br>Число2           | 14<br>дных чисел.<br>Число1: числ<br>числ                                    | ()<br>()<br>()<br>()<br>()<br>()<br>()<br>()<br>()<br>()<br>()<br>()<br>()<br>( | <ul> <li>(0, 12:0,04:0,01:1</li> <li>число</li> <li>0,03</li> <li>1 до 255 чисел, им<br/>, для которых опрез</li> </ul> | 0,04:0,03:0,03:0<br>ем, нассивов ил<br>целяется недиа | 0,0<br>м соылок н<br>на. |   |               |     |
| 21                                                                                                    |                                                               |                                    |                                                                     | Значение:                | 3,0%                            |                                                                              |                                                                                 | and the second                                                                                                    | A State of the                                        |                          |   |               |     |
| 22<br>23<br>24<br>25<br>26<br>27<br>28<br>29<br>30                                                     |                                                               |                                    |                                                                     |                          | <u>2709 Qviedaei</u>            |                                                                              |                                                                                 |                                                                                                    | OK                                                    | Отнена                   |   |               |     |
|                                                                                                    | н / Триго                                                     | нометрия 2                         | 2 / Тригонометрия 3                                                 | /Лист9/(                 | реднее С                        | реднее 2 ⁄ 🥲                                                                 | 0.4                                                                             |                                                                                                    | -                                                     |                          | - |               | > I |
| Правка                                                                                                 | 2                                                             |                                    |                                                                     |                          |                                 |                                                                              |                                                                                 |                                                                                                    |                                                       | U 100%                   |   | (             | •   |

Рис. 7.12. Расчет середины множества чисел

Для нахождения значения, которое не является средним, но наиболее часто встречается в множестве данных, используют функцию МОДА.

Синтаксис функции: МОДА(А),

где A – список от 1 до 30 элементов, среди которых требуется найти наиболее часто встречающееся значение. Элемент может быть ячейкой, диапазоном ячеек, числом или формулой. Ссылки на пустые ячейки, текстовые или логические значения игнорируются.

Например, для данных таблицы на рис. 7.13 наиболее часто встречающееся значение (мода) составит 4% (ячейка ЕЗ), в то время как среднее значение 2,8 % (ячейка Е2).

| 0                                                                                                    | 1 - 0                                                       | (                                  |                                                          |                                                    | Pac                                        | четы - Microsoft Exce                                                             |                                                                                                    |                                                                                                 |                        |                                                                                                    | - 5 | X   |
|----------------------------------------------------------------------------------------------------|-------------------------------------------------------------|------------------------------------|----------------------------------------------------------|----------------------------------------------------|--------------------------------------------|-----------------------------------------------------------------------------------|----------------------------------------------------------------------------------------------------|-------------------------------------------------------------------------------------------------|------------------------|----------------------------------------------------------------------------------------------------|-----|-----|
|                                                                                                    | Главная                                                     | Вставка                            | Разметка стра                                            | Формулы                                            | Данные                                     | Рецензирование                                                                    | Бид                                                                                                    | Разработчик                                                                                     |                        |                                                                                                    |     | e x |
| <i>fx</i><br>Вставить<br>функция                                                                                          | Σ Автоо<br>В Недав<br>В Финан                               | но использо<br>ковые *<br>Библиоте | 😭 Ло<br>вались - 🗎 Тек<br>🗇 Да<br>ка функций             | сические т 🔔 т<br>стовые т 🔞 т<br>та и время т 🔞 т | аланан ар                                  | Присвоить имя<br>Использовать в форм<br>Создать из выделени<br>Эпределенные имена | ауле -<br>oro фрагие                                                                                                    | нта<br>Зависимости Бычи<br>формул *                                                             | а<br>сление<br>т       |                                                                                                    |     |     |
| 0                                                                                                    | круглт                                                      | - (*                               | × √ <u>f</u> ∗ =M                                        | ОДА(82:814)                                        |                                            |                                                                                   |                                                                                                    |                                                                                                 |                        |                                                                                                    |     | ş   |
| 1 Наим<br>2 Луна<br>3 Марх                                                                                                | А<br>иенование<br>а<br>с                                    | товара Ни                          | B<br>5%<br>4%                                            | с<br>Среднее ари<br>Наиболее ча                    | D<br>Средне<br>фметическое<br>сто встречае | е значение<br>тся -МОДА(В2:В                                                      | 2,8%<br>14)                                                                                                    | F G                                                                                             | H                      |                                                                                                    | J   | ĸ   |
| 6 Mary                                                                                                    | 18                                                          |                                    | 4%                                                       | Аргументы функ                                     | шии                                        |                                                                                   |                                                                                                    | in a which the second second                                                                    | 2                      | 1                                                                                                    |     |     |
| 6 Сник<br>7 Стра<br>8 Пики<br>9 Висг<br>10 Пики<br>11 Луна<br>12 Луна<br>13 Висг<br>14 Бауи<br>15<br>16<br>17<br>18<br>19 | серс<br>птос<br>иих<br>на<br>иих<br>а<br>а<br>та<br>а<br>та |                                    | 2%<br>2%<br>2%<br>4%<br>1%<br>1%<br>4%<br>5%<br>1%<br>5% | МОДА<br>Часло<br>Часло<br>Возеращает значе         | 1 В2:814<br>2<br>ние моды для<br>4         | насонва или диапазон<br>клю1: чеспо1учеспо<br>чесповые знач                       | <ul> <li>= (0,</li> <li>= 143</li> <li>= 0,0</li> <li>= 0,0</li> <li>а эначений.</li> <li>ст. от 1 до нения, для к</li> </ul> | 05:0,04:0,01:0,04:0,02:0,0<br>ссня<br>4<br>255 чисел, имен, масоноов<br>оторых вичисляется нода | 2:0,0<br>или соылок на | •         •         •         •         •         •         •         •         •         •         •         •         •         •         •         •         •         •         •         •         •         •         •         •         •         •         •         •         •         •         •         •         •         •         •         •         •         •         •         •         •         •         •         •         •         •         •         •         •         •         •         •         •         •         •         •         •         •         •         •         •         •         •         •         •         •         •         •         •         •         •         •         •         •         •         •         •         •         •         •         •         •         •         •         •         •         •         •         •         •         •         •         •         •         •         •         •         •         •         •         •         •         •         •         •         •         • |     |     |
| 20                                                                                                    |                                                             |                                    |                                                          |                                                    |                                            |                                                                                   |                                                                                                    |                                                                                                 |                        |                                                                                                    |     |     |
| 21<br>22<br>23                                                                                                    |                                                             |                                    |                                                          | Справка по этой (                                  | ivesant                                    |                                                                                   |                                                                                                    | ок                                                                                              | Отнена                 | ľ –                                                                                                    |     |     |
| 25<br>26<br>27<br>28                                                                                                    |                                                             |                                    |                                                          |                                                    |                                            |                                                                                   |                                                                                                    |                                                                                                 |                        |                                                                                                    |     |     |
| 29<br>30                                                                                                    | Триго                                                       | онометрия (                        | 3 /Лист9 / О                                             | реднее / Среднее 2                                 | Среднее                                    | 3 Среднее 4                                                                       | 2/11                                                                                                    |                                                                                                 | 64                     |                                                                                                    |     |     |
| Правка                                                                                                    | -                                                           |                                    |                                                          |                                                    |                                            |                                                                                   |                                                                                                    |                                                                                                 |                        | 00% 🕤                                                                                                    |     | -•  |

Рис. 7.13. Нахождение наиболее часто встречающегося или повторяющегося значения

При расчете средних темпов изменения какого-либо параметра более верное представление дает не среднее арифметическое, а среднее геометрическое значение. Особенно удобно пользоваться средним геометрическим значением при расчете средних темпов роста производства, среднего процента по вкладу и т. д. Для расчета среднего геометрического значения используют функцию СРГЕОМ.

Синтаксис функции: СРГЕОМ(А),

где A – список от 1 до 30 элементов, среднее геометрическое значение которых требуется найти. Элемент может быть ячейкой, диапазоном ячеек, числом или формулой. Ссылки на пустые ячейки, текстовые или логические значения игнорируются.

Например, для данных таблицы на рис. 7.14 средний прирост реализации (среднее геометрическое) составит 3,46 % (ячейка E3), в то время как среднее значение 4,33 % (ячейка E2).

| 8                                                                                      | d 92.                         | Ставка<br>Вставка                                         | Разметка стр                                         | аницы                                   | Формулы                               | Данныя               | Расчеты - М<br>е Рецен                          | icrosoft Exce<br>зирование                             | Вид                                                     | Разработ                                           | 4MK                                |                          |          |            |   |   | - × |
|----------------------------------------------------------------------------------------|-------------------------------|-----------------------------------------------------------|------------------------------------------------------|-----------------------------------------|---------------------------------------|----------------------|-------------------------------------------------|--------------------------------------------------------|---------------------------------------------------------|----------------------------------------------------|------------------------------------|--------------------------|----------|------------|---|---|-----|
| fx<br>Вставить<br>функцию                                                              | Σ As<br>B He<br>Brow          | тосумма *<br>давно использова<br>нансовые *<br>Библиотека | 😭 Ло<br>лись - 📐 Те<br>பி Да<br>функций              | огические т<br>кстовые т<br>ита и время | ій -<br>10 -<br>10 -                  | аспетчер<br>имен     | Прискои<br>Использо<br>ПС Создать в<br>Определе | ть имя т<br>вать в форм<br>13 выделения<br>ничые имена | <b>yne -</b><br>oro oparme                              | нта Завис<br>фор                                   | 🍲<br>имости<br>омул *              | Вычис                    | ление    | ser an ser |   |   |     |
| 0                                                                                      | ФУГЛТ                         | - (° ×                                                    | √ <u>f</u> x =0                                      | PFEOM(B2                                | :B13)                                 |                      |                                                 |                                                        |                                                         |                                                    |                                    |                          |          |            |   |   | 3   |
| 1 <u>Меся</u><br>2 Янва<br>3 Февр<br>4 Март<br>5 Апре                                  | au In                         | В<br>Ірирост реализа<br>2<br>3<br>4<br>2                  | C<br>.0%<br>.0%                                      | Средне<br>Средне                        | D<br>роста<br>не арифме<br>не геометр | тическое<br>жическое | -CPFEOM                                         | E<br>4,33'<br>(82:813)                                 | F                                                       | G                                                  |                                    | Н                        | 0        | J          |   | К |     |
| 6 Май<br>7 Июни<br>8 Июли<br>9 Авгуу<br>10 Сент<br>11 Октя<br>12 Нояб<br>13 Дека<br>14 | ь<br>ст<br>ябрь<br>брь<br>брь | 5<br>6<br>1<br>1<br>7<br>8<br>9<br>4                      | .0%6<br>.0%6<br>.0%6<br>.0%6<br>.0%6<br>.0%6<br>.0%6 | CPTEOM                                  | <b>Viecno1</b><br>Viecno2             | 82:813               |                                                 | (8<br>(8                                               | = {0,02:<br>  = число                                   | 0,03:0,04:0,<br>,                                  | 02:0,05:                           | 0,06:0,0                 | )        |            |   |   |     |
| 15<br>16<br>17<br>18<br>19<br>20<br>21                                                 |                               |                                                           |                                                      | Возерация                               | зет среднее<br>:: 3,46%               | е геонетричи<br>Чи   | еское для на<br>исло1: числ<br>числ             | сонва или дик<br>о 1;число 2;<br>овые значен           | = 0,0345<br>апазона из п<br>от 1 до 255<br>яя, для кото | ізэ789<br>юпожителы<br>і чисел, име<br>ірых вычисл | њох чисе<br>н, массие<br>звется ср | ы.<br>вов или<br>реднее. | ссылок н |            |   |   |     |
| 22<br>23<br>24<br>25<br>26<br>27<br>28<br>29<br>30                                     |                               |                                                           |                                                      | Справка л                               | по этой фин                           | 81491                |                                                 |                                                        |                                                         |                                                    | OK                                 |                          | Отнена   |            |   |   |     |
|                                                                                        | T                             | оигонометрия 3                                            | /Лист9 / С                                           | Среднее 🦯                               | Среднее                               | 2 / Средн            | iee 3 Cp                                        | днее 4                                                 | 9. A T                                                  |                                                    |                                    |                          | (m. /m.  | 1          | 0 |   | 1   |

Рис. 7.14. Расчет среднего геометрического

## Нахождение крайних значений

Для нахождения крайних (наибольшего или наименьшего) значений в множестве данных используют функции МАКС и МИН.

Синтаксис функции МАКС: МАКС(А),

где A – список от 1 до 30 элементов, среди которых требуется найти наибольшее значение. Элемент может быть ячейкой, диапазоном ячеек, числом или формулой. Ссылки на пустые ячейки, текстовые или логические значения игнорируются.

Функция МИН имеет такой же синтаксис, что и функция МАКС.

Функции МАКС и МИН только определяют крайние значения, но не показывают, в какой ячейке эти значения находятся.

В тех случаях, когда требуется найти не самое большое (самое маленькое) значение, а значение, занимающее определенное положение в множестве данных (например, второе или третье по величине), следует использовать функции НАИБОЛЬШИЙ или НАИМЕНЬШИЙ.

Синтаксис функции НАИБОЛЬШИЙ: НАИБОЛЬШИЙ(А; В),

где A – список от 1 до 30 элементов, среди которых требуется найти значение. Элемент может быть ячейкой, диапазоном ячеек, числом или формулой. Ссылки на пустые ячейки, текстовые или логические значения игнорируются;

В – позиция (начиная с наибольшей) в множестве данных. Если требуется найти второе значение по величине, то указывается позиция 2, если третье, то позиция 3 и т. д.

Функция НАИМЕНЬШИЙ имеет такой же синтаксис, что и функция НАИБОЛЬШИЙ.

Например, для данных таблицы на рис. 7.15 второе по величине значение составит 12 % (ячейка E1), а второе из наименьших – 2 % (ячейка E2).

| · · · · · ·                     | Pacvern                                   | r - Microsoft Excel                                              |                                | - ~ X                                                                                                    |
|---------------------------------|-------------------------------------------|------------------------------------------------------------------|--------------------------------|----------------------------------------------------------------------------------------------------|
| Главная Вставка Размети         | а страницы Формулы Данные Р               | ецензирование Вид Раз                                            | работчик                       | 🕑 – 🗢 X                                                                                                    |
|                                 | р.Логические - 🛕 - 🖂 🖓 🖉 При              | своить имя *                                                     |                                |                                                                                                    |
| ЈХ 🔗 Недавно использовались -   | Texcrosse - 10 - PHON                     | ользовать в формуле -                                            |                                |                                                                                                    |
| Алигина По Финансовые -         | Диолетчер                                 | ать из выделенного фрагмента                                     | Зависимости Вычисление         |                                                                                                    |
| Библиотека функци               | One                                       | сделенные имена                                                  | Achulu                         |                                                                                                    |
| округлт - 💿 Х 🗸 🖍               | =НАИБОЛЬШИЙ(В2:В14;2)                     |                                                                  |                                | 8                                                                                                    |
| A B                             | cN D                                      | E                                                                | F G                            | HIJ                                                                                                    |
| 1 Наименование товара Нененднин | Крайни                                    | е значения                                                       |                                | -                                                                                                    |
| 2 Луна 99                       | Максимальное                              | 13.0                                                             | 00%                            |                                                                                                    |
| 3 Mapc 49                       | Минимальное                               | 1,0                                                              | 00%                            |                                                                                                    |
| 4 Виспа 23                      | Второе по величине                        | -НАИБОЛЬШИЙ(В2:В14;2)                                            |                                |                                                                                                    |
| 5 Mapc 49                       | Предпоследнее по величине                 | 1,                                                               | 50%                            |                                                                                                    |
| 5 Сникерс 39<br>3               | Аргументы функции                         |                                                                  |                                |                                                                                                    |
| 7 CTparoc 37                    |                                           |                                                                  |                                |                                                                                                    |
| 9 Bucos 39                      | harbor bullini                            |                                                                  |                                |                                                                                                    |
| 10 Пикник 39                    | Macces 82:814                             | <b>15</b> = (0,0                                                 | 9:0,04:0,015:0,04:0,03:0,03:0, | nas 1. na ma na ma na ma na ma na ma na ma na ma na ma na ma na ma na ma na ma na ma na ma na ma na ma na ma na |
| 11 Луна 49                      | κ 2                                       | <b>156</b> = 2                                                   |                                |                                                                                                    |
| 12 Луна 139                     |                                           | - 0.00                                                           | and the second second          |                                                                                                    |
| 13 Виспа 19                     | Bostoauart k-on Harfornunn Harris         | <ul> <li>B INCORPORTED DAMAGENT (HARDWISS)</li> </ul>            | патое наибольшее).             |                                                                                                    |
| 14 Баунти 39                    |                                           |                                                                  |                                |                                                                                                    |
| 15                              | Macou                                     | <ul> <li>нассив или диапазон, для котор<br/>значение.</li> </ul> | ых определяется к-ое наиболь   | шее                                                                                                    |
| 16                              | and the state of the second second second |                                                                  |                                |                                                                                                    |
| 17                              |                                           |                                                                  |                                | · · · · · · · · · · · · · · · · · · ·                                                                           |
| 19                              | Значение: 9,00%                           |                                                                  |                                |                                                                                                    |
| 20                              | Companya na straž dvaso ser               | and the second second second second                              | OK OTHER                       |                                                                                                    |
| 21                              | SA SERVICE A LOCAL OF METHODAL            |                                                                  | Union Comen                    |                                                                                                    |
| 22                              |                                           |                                                                  |                                |                                                                                                    |
| 23                              |                                           |                                                                  |                                |                                                                                                    |
| 24                              |                                           |                                                                  |                                |                                                                                                    |
| 25                              |                                           |                                                                  |                                |                                                                                                    |
| 26                              |                                           |                                                                  |                                |                                                                                                    |
| 20                              |                                           |                                                                  |                                |                                                                                                    |
| 29                              |                                           |                                                                  |                                |                                                                                                    |
| 30                              |                                           |                                                                  |                                |                                                                                                    |
| H + H Chenues 2 Chenues 2       | Cherryse 4 Knaiiume susueume (Durr        | 18 19                                                            | No.                            |                                                                                                    |
| Правка                          | сучулост у правлисавачения у лист         |                                                                  | (0)(0)                         | 🕘 100% 🕤 🔹 🔶                                                                                                    |

Рис. 7.15. Нахождение значений по относительному местоположению

#### Расчет количества ячеек

Для определения количества ячеек, содержащих числовые значения, можно использовать функцию СЧЕТ.

Синтаксис функции: СЧЕТ(А),

где A – список от 1 до 30 элементов, среди которых требуется определить количество ячеек, содержащих числовые значения. Элемент может быть ячейкой, диапазоном ячеек, числом или формулой. Ссылки на пустые ячейки, текстовые или логические значения игнорируются.

Например, в таблице на рис. 7.16 числовые значения в диапазоне А1:В17 содержат 12 ячеек.

| ( · · · · · · · · · · · · · · · · · · ·                                                                                                    | Pacversi - Microsoft Excel                                                                                                    | - ~ ×   |
|----------------------------------------------------------------------------------------------------|----------------------------------------------------------------------------------------------------|---------|
| Главная Вставка Разметка страницы                                                                                                    | Формулы Данные Рецензирование Вид Разработчик                                                                                                    | 😺 – 🖛 🗙 |
| ƒx         Σ Автодима *         № Логически           Вставить<br>функцию         Недавно использовались *          Атекстовие           Функцию         Финкансовые *           Дата и врем           Библиотека функций         Констрика функций                                                                                                    | е - О<br>О -<br>Мат - Определенные имена<br>Определенные имена<br>Определенные имена                                                                                                    |         |
| округлт. • (• X V J. =CЧЕТ[A1:                                                                                                    | 817)                                                                                                    | *       |
| А В<br>1 Наименование товара Объем партии<br>2 Виспа 12<br>3 Виспа 16                                                                                                    | D E F G H I J                                                                                                    | K L     |
| 4 Виспа 13                                                                                                    | Аргументы функции                                                                                                    |         |
| 5         Пуна         22           7         Луна         15           8         Луна         17           9         -         10           10         Марс         18           11         Марс         12           12         -         12           13         Пикник         5           15         -         16           16         Сникерс         12           17         Стратос         24           18         19         - | СЧЕТ<br>Значение1 А1:В17 (к) = (Маляенование товара", "Объен п<br>Значение2 (в) = число<br>= 12<br>Подсчитывает количество ячеек в диапазоне, который содержит числа.<br>Значение1: значение1;значение2; от 1 до 255 аргументов, которые могут<br>содержать или совлаться на данные различных типов, но учитывают<br>только числовые значения. | 7C8     |
| 20 21                                                                                                    | 3-raverve: 12                                                                                                    |         |
| 22<br>23<br>24<br>25<br>26<br>27<br>28<br>29<br>30                                                                                                    |                                                                                                    |         |
| Правка                                                                                                    |                                                                                                    | •       |

Рис. 7.16. Расчет количества ячеек, содержащих числа

Если требуется определить количество ячеек, содержащих любые значения (числовые, текстовые, логические), то следует использовать функцию СЧЕТЗ.

Синтаксис функции: СЧЕТЗ(А),

где A – список от 1 до 30 элементов, среди которых требуется определить количество ячеек, содержащих любые значения. Элемент может быть ячейкой, диапазоном ячеек, числом или формулой. Ссылки на пустые ячейки игнорируются.

Наоборот, если требуется определить количество пустых ячеек, следует использовать функцию СЧИТАТЬПУСТОТЫ.

Синтаксис функции: СЧИТАТЬПУСТОТЫ(А),

где A – список от 1 до 30 элементов, среди которых требуется определить количество пустых ячеек. Элемент может быть ячейкой, диапазоном ячеек, числом или формулой. Ссылки на ячейки с нулевыми значениями игнорируются.

Можно также определять количество ячеек, отвечающих заданным условиям. Для этого используют функцию СЧЕТЕСЛИ.

Синтаксис функции: СЧЕТЕСЛИ(А;В),

где А – диапазон проверяемых ячеек;

В – критерий в форме числа, выражения или текста, определяющего суммируемые ячейки;

Можно найти количество ячеек со значениями, отвечающими заданному условию. Например, в таблице на рис. 7.17 подсчитано количество партий, объем которых превышает 15. Можно найти количество ячеек со значениями, соответствующими заданному. Например, в таблице на рис. 7.18 подсчитано количество партий, относящихся к товару "Луна".

| C                                                                                                    | Расчеты - Microsoft Excel                                                                                                    | - ~ x                                                |
|----------------------------------------------------------------------------------------------------|----------------------------------------------------------------------------------------------------|------------------------------------------------------|
| Главная Вставка Разметка страницы                                                                                                    | Формулы Данные Рецензирование Вид Ра                                                                                                    | аработчик 🥹 – 👼 🗙                                    |
| ƒx         ∑ Автодима *         № Логические *           Вставить<br>функцию         № Недавно использовались *         ∴ Текстовые *           Вставить<br>функцию         № Финансовие *         № Дата и время           Библиотека функций         Библиотека функций | С Присвоить имя                                                                                                    | ориул                                                |
| округлт • • × ✓ 🖍 =СЧЁТЕСЛИ                                                                                                    | A1:B13;">15")                                                                                                    | 8                                                    |
| A B                                                                                                    | DE                                                                                                    | F G H I J                                            |
| 1 Наименование товара Объем партии                                                                                                    |                                                                                                    |                                                      |
| 2 Bucna 12 V                                                                                                    | Число партий товара более 15 т -СЧЕТЕСЛИ(А1:В13                                                                                                    | (*>15")                                              |
| <u>3 Виспа</u> 13                                                                                                    | Contraction of the second second s |                                                      |
| 4 Direction 16                                                                                                    | Аргументы функции                                                                                                    |                                                      |
| 6 Dvia 17                                                                                                    | СЧЕТЕСЛИ                                                                                                    |                                                      |
| 7 Луна 22                                                                                                    | Джапазон А1:813                                                                                                    | <ul> <li>("Наименование товара"; "Объен п</li> </ul> |
| 8 Mapc 12                                                                                                    | Kourrenañ "S15"                                                                                                    | - 'ste                                               |
| 9 Mapc 18                                                                                                    |                                                                                                    |                                                      |
| 10 Пикник 5                                                                                                    |                                                                                                    | - 5 1 1 1 1 1 1 1 1 1 1 1 1 1 1 1 1 1 1              |
| 11 Пикник 7                                                                                                    | Подсчитывает количество непустых ячеек в диапазоне, удо                                                                                                    | влетворяющих заданному условию.                      |
| 12 Сникерс 12                                                                                                    | Двапазон диапазон, в котором                                                                                                    | подсчитывается количество непустых ячеек.            |
| 13 CTPATOC 24                                                                                                    |                                                                                                    |                                                      |
| 15                                                                                                    |                                                                                                    |                                                      |
| 16                                                                                                    | Эначение: 5                                                                                                    |                                                      |
| 17                                                                                                    |                                                                                                    |                                                      |
| 18                                                                                                    | Справка по этой функцам                                                                                                    | ОК Отнена                                            |
| 19                                                                                                    |                                                                                                    |                                                      |
| 20                                                                                                    |                                                                                                    |                                                      |
| 22                                                                                                    |                                                                                                    |                                                      |
| 23                                                                                                    |                                                                                                    |                                                      |
| 24                                                                                                    |                                                                                                    |                                                      |
| 25                                                                                                    |                                                                                                    |                                                      |
| 26                                                                                                    |                                                                                                    |                                                      |
| 27                                                                                                    |                                                                                                    |                                                      |
| 28                                                                                                    |                                                                                                    |                                                      |
| 29                                                                                                    |                                                                                                    |                                                      |
| 30                                                                                                    | 2 (Horney 2 (2 - 22) (2 - 22)                                                                                                    | ×                                                    |
| Количество Количество Количество                                                                                                    | мество Z Количество 3 Лист20                                                                                                    |                                                      |

Рис. 7.17. Расчет количества ячеек, отвечающих заданным условиям

|                                 | авная Во                                     | ставка Рас                                  | зметка страницы                                              | Формулы                                   | Данные                                                                                                    | Рецензирование                                                                   | Вид Ра                       | аработчик                                     |                   |             | ۷ |   |
|---------------------------------|----------------------------------------------|---------------------------------------------|--------------------------------------------------------------|-------------------------------------------|----------------------------------------------------------------------------------------------------|----------------------------------------------------------------------------------|------------------------------|-----------------------------------------------|-------------------|-------------|---|---|
| fx<br>asints<br>icupito         | Σ Автосунная<br>Ηедавно и<br>Φинансова<br>Бі | і •<br>кпользовалис<br>ие *<br>иблиотека фу | Догической техстовые<br>(Д. Текстовые<br>Дата и пр.<br>ниций | не - Са -<br>- Со -<br>смя - Ш - Дне<br>и | ородина<br>Солоничер<br>Солоничер<br>С | рисвоить имя т<br>Іспользовать в форт<br>оздать из выделени<br>пределенные именя | иуле т<br>ого фрагмента<br>в | у<br>Зависимости<br>формул *                  | Бычисление        |             |   |   |
| OKP:                            | углт                                         | • (* X.v                                    | Security -CHETEC                                             | ЛИ(А1:В13;"Лу                             | ia")                                                                                                    |                                                                                  |                              |                                               |                   |             |   |   |
| Наиме                           | А<br>нование то                              | овара Объ                                   | В<br>ем партии                                               | С<br>Число п                              | D<br>артий товар                                                                                                    | а Луна –СЧЕТЕС                                                                   | Е<br>:ЛИ(А1:В13;"/           | F<br> уна")                                   | G                 | Н           | 1 | J |
| Виспа                           | ¢                                            |                                             | 12                                                           | Annatement                                | burner uner                                                                                                    |                                                                                  |                              |                                               | Treasure Count of | 19          |   |   |
| Иарс<br>Сникер<br>Виспа<br>Луна | pc                                           |                                             | 12<br>12<br>13<br>15                                         | Счётесли                                  | Диапазон<br>Контерий                                                                                                    | A1:813                                                                           | 1                            | = ("Нактенова<br>= "Лина"                     | ание товара";"С   | бъен п      |   |   |
| мспа<br>Туна<br>Марс<br>Туна    |                                              |                                             | 16<br>17<br>18<br>22                                         | Подочтывая                                | т количество                                                                                                    | непустькх ячеек в да                                                             | капазоне, удовл              | <ul> <li>З</li> <li>створяющих зад</li> </ul> | анному условия    | 0.          |   |   |
| Страто                          | c                                            | L                                           | 24                                                           |                                           |                                                                                                    | диапазон диапаз                                                                  | он, в которон по             | дочитывается ка                               | мичество непу     | стых ячеек. |   |   |
|                                 |                                              |                                             |                                                              | Значение: 3                               |                                                                                                    |                                                                                  |                              |                                               |                   |             | J |   |
|                                 |                                              |                                             |                                                              | Cripatika no a                            | той функции                                                                                                    |                                                                                  |                              |                                               | OK                | Отнена      |   |   |
|                                 |                                              |                                             |                                                              |                                           |                                                                                                    |                                                                                  |                              |                                               |                   |             |   |   |
|                                 |                                              |                                             |                                                              |                                           |                                                                                                    |                                                                                  |                              |                                               |                   |             |   |   |
|                                 |                                              |                                             |                                                              |                                           |                                                                                                    |                                                                                  |                              |                                               |                   |             |   |   |
|                                 |                                              |                                             |                                                              |                                           |                                                                                                    |                                                                                  |                              |                                               |                   |             |   |   |

Рис. 7.18. Расчет количества ячеек, отвечающих заданным условиям

## Работа с базами данных О функциях для работы с базами данных

Под базой данных в Microsoft Excel понимают таблицу, организованную по строкам и столбцам. В Microsoft Excel включены функции, используемые для анализа данных из списков или баз данных.

Таблица (база данных) для удобства использования функций должна быть соответствующим образом оформлена. Пример оформления базы данных приведен на рис.7.19.

| 9          | Главна                    | • (°+ • ) ∓<br>ня Вставка                            | Разметка                                  | страницы Ф                                      | юрмулы                                                     | Вычислени<br>Данные Рек | я - Microsoft E<br>цензирование                              | ixcel<br>Bing Pa               | аработчик           |         |             |      | -                | • >        |
|------------|---------------------------|------------------------------------------------------|-------------------------------------------|-------------------------------------------------|------------------------------------------------------------|-------------------------|--------------------------------------------------------------|--------------------------------|---------------------|---------|-------------|------|------------------|------------|
| Bcr<br>¢yr | fx ΣА<br>В Н<br>кцию роси | втосунма *<br>едавно исполь<br>инансовые *<br>Библио | ались т 🚺<br>Говались т 🚺<br>Гека функций | Логические *<br>Текстовые *<br>7 Дата и время * | []<br>[]]-<br>[]]-<br>[]]-<br>[]]-<br>[]]-<br>[]]-<br>[]]- | Созда<br>Опред          | оить имя *<br>њзовать в фор<br>ть из выделен<br>еленные имен | муле -<br>кого фрагмента<br>Ia | ормул *             | н Вычис | ление       |      |                  |            |
|            | A1                        | - (3                                                 | fx                                        | Товар                                           |                                                            |                         |                                                              |                                |                     |         |             |      |                  |            |
| 127        | A                         | В                                                    | С                                         | D                                               | E                                                          | F                       | G                                                            | Н                              |                     | J       | K           | L    | M                | - Internal |
| 1          | Товар                     | Партия                                               | Партия                                    | Затраты                                         | Брак                                                       | Выручка                 | Потери                                                       | Прибыль                        |                     |         |             |      |                  |            |
| 2          |                           |                                                      |                                           |                                                 |                                                            |                         |                                                              |                                |                     |         |             |      |                  |            |
| 3          |                           |                                                      |                                           |                                                 |                                                            |                         |                                                              |                                |                     |         |             |      |                  |            |
| 4          |                           | 0                                                    |                                           | 2                                               |                                                            | 0                       |                                                              | 0.0                            |                     |         |             |      |                  |            |
| 5          | Товар                     | Партия                                               | Цена                                      | Затраты                                         | Брак                                                       | Выручка                 | Потери                                                       | Прибыль                        |                     |         |             |      |                  | _          |
| 6          | Марс                      | 23                                                   | 7 854,00p.                                | 180 642,00p.                                    | 1,10                                                       | 206 385,57p.            | 1 445,14p.                                                   | 25 743,57p.                    |                     |         |             |      |                  |            |
| 7          | Луна                      | 34                                                   | 5 984,00p.                                | 203 456,00p.                                    | 0,41                                                       | 241 228,85p.            | 406,91p.                                                     | 37 772,85p.                    |                     |         |             |      |                  |            |
| 8          | Марс                      | 34                                                   | 7 293,00p.                                | 247 962,00p.                                    | 1.1/                                                       | 287 322,26p.            | 1 115,83p.                                                   | 39 360,26p.                    |                     |         |             |      |                  |            |
| 3          | Ciparoc                   | 30                                                   | 9 350,00p.                                | 336 600,00p.                                    | 1,24                                                       | 390 022,30p.            | 1 514,70p.                                                   | 53 422,30p.                    |                     |         |             |      |                  |            |
| 11         | Пикник                    | 40                                                   | 5 610 00p                                 | 420 750,000                                     | 2,07                                                       | 401751,07p.             | 2 524,50p.<br>3 410 98p                                      | 60 933 61o                     |                     |         |             |      |                  |            |
| 12         | луна                      | 10                                                   | 5 6 10,00p.                               | 420 300,000                                     | 5,05                                                       | 401 255,01p.            | 5 410,00p.                                                   | 00 333,0 ip.                   |                     |         |             |      |                  |            |
| 13         |                           |                                                      |                                           |                                                 |                                                            |                         |                                                              |                                |                     |         |             |      |                  |            |
| 14         |                           |                                                      |                                           |                                                 |                                                            |                         |                                                              |                                |                     |         |             |      |                  |            |
| 15         |                           |                                                      |                                           |                                                 |                                                            |                         |                                                              |                                |                     |         |             |      |                  |            |
| 16         |                           |                                                      |                                           |                                                 |                                                            |                         |                                                              |                                |                     |         |             |      |                  |            |
| 17         |                           |                                                      |                                           |                                                 |                                                            |                         |                                                              |                                |                     |         |             |      |                  |            |
| 18         |                           |                                                      |                                           |                                                 |                                                            |                         |                                                              |                                |                     |         |             |      |                  |            |
| 19         |                           |                                                      |                                           |                                                 |                                                            |                         |                                                              |                                |                     |         |             |      |                  |            |
| 20         |                           |                                                      |                                           |                                                 |                                                            |                         |                                                              |                                |                     |         |             |      |                  |            |
| 22         |                           |                                                      |                                           |                                                 |                                                            |                         |                                                              |                                |                     |         |             |      |                  |            |
| 23         |                           |                                                      |                                           |                                                 |                                                            |                         |                                                              |                                |                     |         |             |      |                  |            |
| 24         |                           |                                                      |                                           |                                                 |                                                            |                         |                                                              |                                |                     |         |             |      |                  |            |
| 25         |                           |                                                      |                                           |                                                 |                                                            |                         |                                                              |                                |                     |         |             |      |                  |            |
| 26         |                           |                                                      |                                           |                                                 |                                                            |                         |                                                              |                                |                     |         |             |      |                  |            |
| 27         |                           |                                                      |                                           |                                                 |                                                            |                         |                                                              |                                |                     |         |             |      |                  |            |
| 28         |                           |                                                      |                                           |                                                 |                                                            |                         |                                                              |                                |                     |         |             |      |                  |            |
| 29         |                           |                                                      |                                           |                                                 |                                                            |                         |                                                              |                                |                     |         |             |      |                  |            |
| • •        | HH CY                     | ннарные затр                                         | аты База                                  | данных 🖉                                        | A CONTRACTOR                                               |                         |                                                              |                                | en l'arte de leiner | 10000   | C. C. C. C. |      | and the state of | > F [      |
| Гото       | 000                       |                                                      |                                           |                                                 |                                                            |                         | a sind as a sind out of                                      |                                |                     |         |             | 100% | 0                |            |

Рис. 7.19. Пример таблицы, организованной для работы с функциями баз данных

Любая из функций работы с базами данных использует три аргумента:

- А база данных интервал ячеек, формирующих список или базу данных. База данных представляет собой список связанных данных, в котором строки данных являются записями, а столбцы полями. Верхняя строка списка содержит названия всех столбцов. На рис.7.19 база данных интервал ячеек А5:Н11;
- В поле столбец, используемый функцией. Аргумент "поле" может быть задан как ячейка или как текст с названием столбца в двойных кавычках. На рис. 7.19 поля ячейки A1, B1, C1, D1 и т. д. или названия столбцов: "Товар", "Партия", "Цена", "Затраты" и т.д.;
- С критерий интервал ячеек, который содержит задаваемые условия. Любой интервал, который содержит по крайней мере одно название столбца и по крайней мере одну ячейку под названием столбца с условием, может быть использован как аргумент "критерий". В таблице на рис. 7.19 для критериев выделен интервал ячеек A1:H3.

Практически все функции для работы с базами данных имеют свои аналоги в категориях "Математические" и "Статистические". Отличие их в том, что они позволяют легко и просто производить выборки необходимых данных из базы и производить вычисления только выбранных данных.

### Использование функций для работы с базами данных

Использование функций для работы с базами данных можно рассмотреть на примере суммирования. Для суммирования выбранных данных из базы данных используют функцию БДСУММ.

Например, в базе данных (см. рис. 7.19) необходимо суммировать затраты только на товары, объем партии которых меньше 40. При создании формулы (рис. 7.20) следует указать ячейки базы данных (А5:H11), ячейку поля, по которому суммируются данные (D5) и ячейки критерия (B1:B2).

| 0                | 1 2 .                            | Q4 - ) =                                                 |                                            |                                               |                                                                                                    | ычислен                                                                                                    | ия - Містозоf                                                                   | t Excel                          |                      |                    |              |                 | 101-0          | $\sigma_{i} \geq x$ |
|------------------|----------------------------------|----------------------------------------------------------|--------------------------------------------|-----------------------------------------------|----------------------------------------------------------------------------------------------------|----------------------------------------------------------------------------------------------------|---------------------------------------------------------------------------------|----------------------------------|----------------------|--------------------|--------------|-----------------|----------------|---------------------|
|                  | Главная                          | Вставка                                                  | Разметка стр                               | аницы Фор                                     | мулы Данн                                                                                                    | se P                                                                                                    | ецензировани                                                                    | е Вид                            | Разработчи           | ¢                  |              |                 |                | _ = x               |
| ј<br>Вста<br>фун | С Х Авт<br>Х О Нед<br>амть Э Фин | осунна *<br>јавно использова<br>кансовые *<br>Библиотека | 😥 Ла<br>ались - 🗎 Те<br>🗁 Да<br>а функција | гические * 🔒<br>кстовые * 🔒<br>та и время * 📳 | Анспетчер                                                                                                    | Mono<br>Maria<br>Maria<br>M | своить ния «<br>ользовать в ф-<br>дать из выделе<br>оделенные ни                | ормуле т<br>нного фрагмен<br>сма | та Зависии<br>форм   | еости Вычи<br>ул * | сление       | 40493043<br>    | 6.2503.643<br> |                     |
|                  | ОКРУГЛТ                          | - (* )                                                   | < 🗸 🖍 =6                                   | дсумм(А5:Н                                    | 11;D5;B1:B2)                                                                                                    |                                                                                                    |                                                                                 |                                  |                      |                    |              |                 |                | 8                   |
| 2                | Α                                | В                                                        | c                                          |                                               | Con Contraction                                                                                                 | F.                                                                                                    | G                                                                               | Н                                | 1                    | J                  | K            | L               | М              | N                   |
| 1                | овар                             | Партия                                                   |                                            | M                                             |                                                                                                    |                                                                                                    |                                                                                 |                                  |                      |                    |              |                 |                |                     |
| 2                |                                  | <40                                                      |                                            |                                               |                                                                                                    |                                                                                                    |                                                                                 |                                  |                      |                    |              |                 |                |                     |
| 3                |                                  |                                                          |                                            |                                               |                                                                                                    |                                                                                                    |                                                                                 |                                  |                      |                    |              |                 |                |                     |
| 5 1              | овар                             | Партия                                                   | Цена                                       | Затраты                                       | Брак Выру                                                                                                    | ка                                                                                                    | Потери                                                                          | Прибыль                          | 1                    |                    |              |                 |                |                     |
| 6 1              | Ларс                             | 42                                                       | 7 854,00p.                                 | 180 642,00p.                                  | 1,10 206 3                                                                                                    | 85,57p.                                                                                                    | 1 445,14p.                                                                      | 25 743,57p.                      |                      |                    |              |                 |                |                     |
| 7 5              | Туна                             | 17                                                       | 5 984,00p.                                 | 203 456,00p.                                  | 0.41 241 2                                                                                                    | 28,85p.                                                                                                    | 406,91p.                                                                        | 37 772,85p.                      |                      |                    |              |                 |                | 1                   |
| 8 1              | Ларс                             | 39                                                       | 7 293,00p.                                 | 247 962,00p.                                  | 1,17 287 3                                                                                                    | 22,26p.                                                                                                    | 1 115,83p.                                                                      | 39 360,26p.                      |                      |                    |              |                 |                |                     |
| 9 (              | тратос                           | 36                                                       | 9 350,00p.                                 | 336 600,00p.                                  | 1.24 390 0                                                                                                    | 22,30p.                                                                                                    | 1 514,70p.                                                                      | 53 422,30p.                      |                      |                    |              |                 |                |                     |
| 10 [             | Тикник                           | 45                                                       | 9 350,00p.                                 | 420 750,00p.                                  | 2,07 481 7                                                                                                    | 51,87p.                                                                                                    | 2 524,50p.                                                                      | 61 001,87p.                      |                      |                    |              |                 |                |                     |
| 11 1             | Іуна                             | /6                                                       | 5 610,00p.                                 | 426 360,00p.                                  | 3,65 487 2                                                                                                    | 93,61p.                                                                                                    | 3 410,88p.                                                                      | 60 933,61p.                      | 1                    |                    |              |                 |                |                     |
| 12               | уммарные                         |                                                          | 1                                          | Аргум                                         | енты функции                                                                                                    |                                                                                                    |                                                                                 |                                  | and a second         | -                  | 8            |                 |                |                     |
| 13 3             | атраты                           | (D5;B1:B2)                                               |                                            | 500                                           | MM                                                                                                    |                                                                                                    |                                                                                 |                                  |                      |                    |              |                 |                | 1                   |
| 14               |                                  |                                                          |                                            | одел                                          | 1999 - 1999 - 1999 - 1999 - 1999 - 1999 - 1999 - 1999 - 1999 - 1999 - 1999 - 1999 - 1999 - 1999 - 1999 - 1999 - |                                                                                                    |                                                                                 |                                  |                      |                    |              |                 |                |                     |
| 15               |                                  |                                                          |                                            |                                               | База_данных                                                                                                    | A50H11                                                                                                    |                                                                                 | 1.01                             | = { rosap ;          | партия ; це        | ена ; затрат | ····            |                |                     |
| 16               |                                  |                                                          |                                            |                                               | Поле                                                                                                    | D5                                                                                                    |                                                                                 | 16                               | = "Затраты"          | 1100               |              |                 |                |                     |
| 1/               |                                  |                                                          |                                            |                                               | Критерий                                                                                                    | 81:82                                                                                                    |                                                                                 | <b>1</b> 50                      | = 81:82              |                    |              |                 |                |                     |
| 19               |                                  |                                                          |                                            |                                               |                                                                                                    |                                                                                                    |                                                                                 |                                  | - 288018             |                    |              |                 |                | ·                   |
| 20               |                                  |                                                          |                                            | Cypese                                        | очет числа в пол                                                                                                | е (столби                                                                                                    | е) записей баз                                                                  | N DAMENX, YOOR                   | netteopacuus         | vcnoeseo.          |              | 1.1             |                |                     |
| 21               |                                  |                                                          |                                            |                                               |                                                                                                    | 11.1                                                                                                    |                                                                                 |                                  | 1.1.1.1.1.1.1        |                    |              |                 |                |                     |
| 22               |                                  |                                                          |                                            |                                               |                                                                                                    | База_да                                                                                                    | связан                                                                          | зон базы данны:<br>ных данных.   | х. База данны        | ок представ        | пяет сорон н | acop            |                |                     |
| 23               |                                  |                                                          |                                            | 12.00                                         |                                                                                                    |                                                                                                    |                                                                                 | 1000                             |                      |                    |              | 1.1.1           |                |                     |
| 24               |                                  |                                                          |                                            |                                               |                                                                                                    |                                                                                                    |                                                                                 |                                  |                      |                    |              | -               |                |                     |
| 25               |                                  |                                                          |                                            | 3-0-0                                         | wie: 7                                                                                                    | 88 0 18,00                                                                                                    | p                                                                               |                                  |                      |                    |              |                 |                |                     |
| 26               |                                  |                                                          |                                            | Conne                                         | ca no stož dosto                                                                                                | 12.2                                                                                                    | 12.12                                                                           |                                  | 1997 (1997 <b>)</b>  | OK                 | OTHER        |                 |                |                     |
| 28               |                                  |                                                          |                                            | 50.000                                        | and a rest without                                                                                              |                                                                                                    | $e_{i}(e_{i}^{\prime},e_{i})e_{i}(e_{i}^{\prime},e_{i}^{\prime})e_{i}^{\prime}$ | eren er al de                    | the states and       | -                  |              |                 |                |                     |
| 20               |                                  |                                                          |                                            |                                               | 1                                                                                                    |                                                                                                    |                                                                                 | -                                | 1                    |                    |              |                 |                | -                   |
| 14 4             | н Одно                           | условие Ба                                               | аза данных 🖉                               |                                               | Weiter Charles                                                                                                  | No.                                                                                                    | a Marine Marine                                                                 |                                  | of the second second |                    | March 199    | In south Canada |                |                     |
| Прав             | ка 🛄                             |                                                          |                                            |                                               |                                                                                                    |                                                                                                    |                                                                                 |                                  |                      |                    | 00 CD CD     | 100%            |                |                     |

Рис. 7.20. Суммирование с одним условием по одному столбцу

Можно использовать более сложные критерии. Например, в базе данных на рис.7.21 суммированы затраты только на товар "Марс", объем партии которого меньше 40.

| 9   | 10-             | <u>()</u> =     |                |                                          |           | Вычислен                                 | ния - Microsof                                                                                                   | t Excel                    |                          |                      |             | - 7        | r x            |
|-----|-----------------|-----------------|----------------|------------------------------------------|-----------|------------------------------------------|----------------------------------------------------------------------------------------------------|----------------------------|--------------------------|----------------------|-------------|------------|----------------|
| -   | Главная         | Вставка         | Разметка стр   | аницы Фора                               | кулы      | Данные Р                                 | ецензировани                                                                                                    | не Вид Ра                  | азработчик               |                      |             | <b>1</b> - | e x            |
|     | f. E Ast        | осумма -        | Do             | пические - 🛱                             |           | A CINPH                                  | своить имя -                                                                                                    |                            | -                        |                      |             |            |                |
|     | JX B Hea        | авно использова | A Ter          | стовые -                                 |           | SP Hon                                   | ользовать в ф                                                                                                    | ормуле *                   |                          |                      |             |            |                |
| BC  | TABILITS IN OUR | ансовые -       | ÊTA            | та и время -                             | _ Дис     | Cot                                      | аль из выделе                                                                                                    | нного фрагмента            | Зависимости<br>формулат  | Вычисление           |             |            |                |
| 47  | indian for      | Библиотека      | функций        |                                          |           | Onp                                      | сделенные им                                                                                                    | 6143                       |                          |                      |             |            | and the second |
|     | округлт         | - (***          | √ <u>f</u> =5, | дсумм(А5:Н1                              | 1;D5;A    | 1:82)                                    |                                                                                                    |                            |                          |                      |             |            | ¥              |
|     | A               | В               | C              |                                          | C         | F                                        | G                                                                                                    | Н                          | 1 .                      | J K                  | L           | M          | N              |
| 1   | Товар           | Партия          |                | NT                                       |           |                                          |                                                                                                    |                            |                          |                      |             |            |                |
| 2   | Марс            | <40             |                | U.                                       |           |                                          |                                                                                                    |                            |                          |                      |             |            |                |
| 3   |                 |                 |                |                                          |           |                                          |                                                                                                    |                            |                          |                      |             |            |                |
| 4   | -               | -               |                | -                                        | -         | -                                        |                                                                                                    |                            |                          |                      |             |            |                |
| 5   | Товар           | Партия          | Цена           | Затраты                                  | Брак      | Выручка                                  | Потери                                                                                                    | Прибыль                    |                          |                      |             |            |                |
| 6   | Марс            | 42              | 7 854,00p.     | 180 642,00p.                             | 1,10      | 206 385,57p.                             | 1 445,14p.                                                                                                    | 25 743,57p.                |                          |                      |             |            |                |
| 7   | Луна            | 17              | 5 984,00p.     | 203 456,00p.                             | 0,41      | 241 228,85p.                             | 406,91p.                                                                                                    | 37 772,85p.                |                          |                      |             |            |                |
| 8   | Mapc            | 39              | 7 293,00p.     | 247 962,00p.                             | 1,17      | 287 322,26p.                             | 1 115,83p.                                                                                                    | 39 360,26p.                |                          |                      |             |            |                |
| 9   | Ciparoc         | 36              | 9 350,00p.     | 336 600,00p.                             | 1,24      | 390 022,30p.                             | 1 514,70p.                                                                                                    | 53 422.30p.                |                          |                      |             |            |                |
| 11  | Пикник          | 40              | 5 610 00p.     | 420 750,00p.                             | 3.65      | 401 /01,0/p.                             | 2 524,50p.<br>3 410 88p                                                                                          | 60.933.61p                 |                          |                      |             |            | - 11           |
| 12  | Луна            | 10              | 5 6 10,000     | 420 300,000                              | 3,05      | 407 233,019.                             | 5 4 10,00p.                                                                                                    | 00 333,0 ip.               |                          |                      |             |            |                |
|     | Суммарные       |                 | 1              | Аргументы ф                              | VHICUM    |                                          | 200000000000000000000000000000000000000                                                                          |                            | any of the second second | 2                    |             |            |                |
| 13  | затраты         | (D5:A1:B2)      |                | -                                        | ,         |                                          |                                                                                                    |                            |                          |                      |             |            |                |
| 14  |                 |                 |                | вдсэмм                                   |           | · · · · · · · · · · · · · · · · · · ·    |                                                                                                    |                            |                          | 1. 1. 1. 1. 1. 1.    |             |            |                |
| 15  |                 |                 |                | 6asa_r                                   | Ганнетх   | A5:H11                                   |                                                                                                    | - (Toea                    | ф";Партия";Це            | sa";"Затрат          |             |            |                |
| 16  |                 |                 |                | 1.1.1.1.1.1.1                            | Поле      | DS                                       |                                                                                                    | 🔝 = "Затра                 | ты"                      |                      | -           |            |                |
| 12  |                 |                 |                | K                                        | итерий    | A1:82                                    |                                                                                                    | 🔝 = A1:82                  |                          | 1. 1. 1. 1. 1. 1. 1. |             |            |                |
| 19  |                 |                 |                |                                          |           |                                          |                                                                                                    | - 3174                     |                          | Contraction of the   |             |            |                |
| 20  |                 |                 |                | Construct van                            | coa e por | ne (cronfiue) sara                       | сей базы данн                                                                                                    | = 24/90                    | LUKK VEROBURO.           |                      |             |            |                |
| 21  |                 |                 |                |                                          | 1.1.1     | and the second second                    |                                                                                                    |                            | e statistica de la       |                      |             |            |                |
| 22  |                 |                 |                | 1.1.1.1.1.1.1                            |           | База_данных                              | связанных да                                                                                                    | ы данных, База да<br>иных, | нных представля          | вет сооом наоор      |             |            |                |
| 23  |                 |                 |                | 1.1.1.1.1.1.1.1.1.1.1.1.1.1.1.1.1.1.1.1. |           |                                          | 1.50 (j. j. j. j. j. j. j. j. j. j. j. j. j. j                                                                   |                            |                          |                      |             |            |                |
| 24  |                 |                 |                | 1.1.1.1.1.1.1.1.1.1.1.1.1.1.1.1.1.1.1.1. |           |                                          |                                                                                                    |                            |                          | 1.1.1.1.1.1.1.1.1    |             |            |                |
| 25  |                 |                 |                | Значение:                                | (1) 2     | 247 962,00p.                             | 1997 - 1997 - 1997 - 1997 - 1997 - 1997 - 1997 - 1997 - 1997 - 1997 - 1997 - 1997 - 1997 - 1997 - 1997 - 1997 -  | A state of the state       | et el station à la c     | Constant Same        | -           |            |                |
| 20  |                 |                 |                | Croatica po at                           | où draw   | Table                                    |                                                                                                    |                            | OK                       | Отнена               |             |            |                |
| 28  |                 |                 |                |                                          |           | 1. 1. 1. 1. 1. 1. 1. 1. 1. 1. 1. 1. 1. 1 | 1.1.1.1.1.1.1                                                                                                    |                            |                          |                      |             |            | ·              |
| -00 | A N One         |                 | a weaponed     | Entra annual                             | 01        |                                          |                                                                                                    |                            |                          |                      |             | -          |                |
| 00  | Одно            | условие 1 Дв    | а условия /    | ваза данных                              | <u></u>   |                                          | and the second second second second second second second second second second second second second second second |                            |                          | 1000 (PR (0          |             |            |                |
| rip |                 |                 |                |                                          |           |                                          |                                                                                                    |                            |                          | COD CTL 57           | AND A COLOR |            | <b>U</b>       |

Рис. 7.21. Суммирование с двумя условиями по двум столбцам

Или, например, в базе данных на рис. 7.22 суммированы затраты только на товары, объем партии которых меньше 40, но больше 30.

| 0   | - C+ Fal (1 | (u - ) =       |              |                             |           | Вычислея                    | uun - Microsof          | t Excel                                                                                                    |            |              |                                                                                                    |                  |      | - | σ x   |
|-----|-------------|----------------|--------------|-----------------------------|-----------|-----------------------------|-------------------------|----------------------------------------------------------------------------------------------------|------------|--------------|----------------------------------------------------------------------------------------------------|------------------|------|---|-------|
| -   | Главная     | Вставка        | Разметка стр | аницы Фори                  | кулы      | Данные Р                    | ецензировани            | re Bu                                                                                                    | A F        | Разработчи   | e de la composition                                                                                             |                  |      |   | - = x |
|     | f. E Ast    | осумма -       | (2. Ac       | огические - 🕅               |           |                             | своить имя              |                                                                                                    |            | -            | June and T                                                                                                    | - Intel State    |      |   |       |
|     | JX ( Hes    | авно использов | ались - 🕅 Те | кстовые -                   |           | P Hon                       | ользовать в ф           | ормуле -                                                                                                    |            |              |                                                                                                    |                  |      |   |       |
| Bo  | HILLING DU  | ансовые *      | ÊA           | та и время - 🍈              | , Дио     | мен ПР Соз                  | дать из выделя          | нного фр                                                                                                    | агнент     | а форма      | юсти Вычис                                                                                                    | ление            |      |   |       |
|     |             | Библиотека     | а функција   |                             |           | Onp                         | еделенные им            | ена                                                                                                    |            |              |                                                                                                    |                  |      |   |       |
|     | ОКРУГЛТ     | - (***         | < 1 =6       | дсумм(А5:Н                  | 1;D5;B1   | I:C2)                       |                         |                                                                                                    |            |              |                                                                                                    |                  |      |   | 8     |
|     | А           | В              | c            |                             | C         | F                           | G                       | Н                                                                                                    |            | 1            | J                                                                                                    | К                | L    | М | N     |
| 1   | Товар       | Партия         | Партия       | hr                          |           |                             |                         |                                                                                                    |            |              |                                                                                                    |                  |      |   |       |
| 2   |             | <40            | >30          | U.                          |           |                             |                         |                                                                                                    |            |              |                                                                                                    |                  |      |   |       |
| 3   |             |                |              |                             |           |                             |                         |                                                                                                    |            |              |                                                                                                    |                  |      |   |       |
| 4   |             |                |              | 12                          | 5         |                             |                         | 0.0                                                                                                    | _          |              |                                                                                                    |                  |      |   |       |
| 5   | Товар       | Партия         | Цена         | Затраты                     | Брак      | Выручка                     | Потери                  | Прибы                                                                                                    | пь         |              |                                                                                                    |                  |      |   |       |
| 6   | Mapc        | 42             | 7 854,00p.   | 180 642,00p.                | 1,10      | 206 385,57p.                | 1 445,14p.              | 25 743                                                                                                    | .57p.      |              |                                                                                                    |                  |      |   |       |
| 7   | Луна        | 17             | 5 984,00p.   | 203 456,00p.                | 0.41      | 241 228,85p.                | 406,91p.                | 37 772                                                                                                    | 85p.       |              |                                                                                                    |                  |      |   |       |
| 9   | Creator     | 39             | 9 350 000    | 247 962,00p.<br>336 600,000 | 1.1/      | 201 322,20p.<br>390 022 30p | 1 115,63p.<br>1 514 70p | 53 422                                                                                                    | 20p.       |              |                                                                                                    |                  |      |   |       |
| 10  | Пихник      | 45             | 9 350.00p    | 420 750.00p                 | 2.07      | 481 751.87p.                | 2 524,50p.              | 61 001                                                                                                    | 870        |              |                                                                                                    |                  |      |   |       |
| 11  | Луна        | 76             | 5 610,00p.   | 426 360,00p.                | 3,65      | 487 293,61p.                | 3 410,88p.              | 60 933                                                                                                    | 61p.       |              |                                                                                                    |                  |      |   |       |
| 12  |             |                |              |                             |           |                             |                         | 1                                                                                                    |            |              |                                                                                                    |                  |      |   |       |
|     | Суммарные   |                |              | Аргументы                   | функции   | н.                          |                         |                                                                                                    |            |              |                                                                                                    | - ? <b>- X</b> - |      |   | 1     |
| 13  | затраты     | (D5;B1:C2)     | 1            | БДСУММ                      |           | a sel e e                   |                         |                                                                                                    | a ser para |              | er processore en compositore en compositore en compositore en compositore en compositore en compositore en comp |                  |      |   |       |
| 15  |             |                |              | 6asa                        | данны     | x A5:H11                    |                         | 1                                                                                                    | - ("       | овар";"Парти | я";"Цена")"Зі                                                                                                   | трат             |      |   |       |
| 16  |             |                |              |                             | Don       | e 05                        |                         |                                                                                                    | - 74       | TOATN"       |                                                                                                    |                  |      |   |       |
| 17  |             |                |              |                             |           | ā (21/C2)                   |                         |                                                                                                    | - 81-      |              |                                                                                                    |                  |      |   |       |
| 18  |             |                |              |                             | dan cha   | - 011-2                     |                         | 1.45                                                                                                    | - 014      |              |                                                                                                    |                  |      |   |       |
| 19  |             |                |              |                             |           | and an and a star           |                         |                                                                                                    | = 584      | 562          | 1.1.1                                                                                                    |                  |      |   |       |
| 21  | -           |                |              | Суннорует                   | исла в по | one (cronoue) sa            | писея базы дан          | чых, удов                                                                                                    | петвор     | яющих усло   | evii0                                                                                                    |                  |      |   |       |
| 22  |             |                |              | 1 1 1 1 1 1                 |           | База_данны                  | х диапазон б            | азы данны                                                                                                    | х. База    | данных пре   | дставляет со                                                                                                    | бой набор        |      |   |       |
| 23  |             |                |              |                             |           |                             | CONSERVER ,             | and the second                                                                                                 |            |              |                                                                                                    |                  |      |   |       |
| 24  |             |                |              |                             |           |                             |                         |                                                                                                    |            |              |                                                                                                    |                  | _    |   |       |
| 25  |             |                |              | Значение:                   |           | 584 562,00p.                |                         |                                                                                                    |            |              |                                                                                                    |                  |      |   |       |
| 26  |             |                |              | Contents on                 | and from  | 1.000                       | -32-612-020             | 1211                                                                                                    | 1944       | 0            | K                                                                                                    | OTHERNA          | T    |   |       |
| 28  |             |                |              | STREET, ITO                 | 1000      | the second second           | and the second          | 10000                                                                                                    | 1.1.5      | A CONTRACTOR |                                                                                                    |                  |      |   |       |
| -00 |             | wanne P        | D WEDDENG    | 0.0000                      | m         | East annually               | 0                       | -                                                                                                    |            |              |                                                                                                    |                  | I    | - |       |
| 00  | одно        | о условие 🔬 Ді | ва условия   | одно условие                | (4)       | ваза данных                 |                         | In succession of the succession of the succession of the succession of the succession of the succession of the |            |              |                                                                                                    | (m. P            | 100% |   |       |
| 110 |             |                |              |                             |           |                             |                         |                                                                                                    |            |              |                                                                                                    | 000 CM 200       |      |   |       |

Рис. 7.22. Суммирование с двумя условиями по одному столбцу

Аналогично функции БДСУММ можно использовать и другие функции для работы с базами данных.